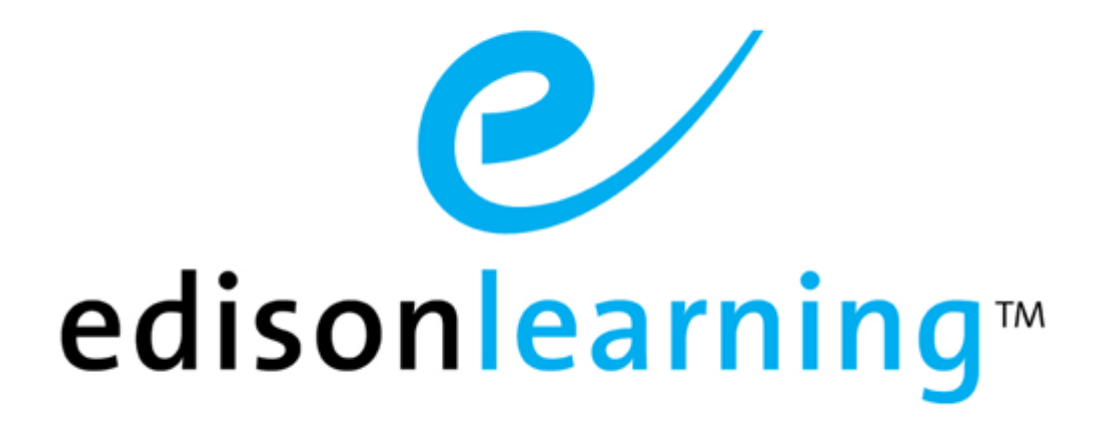

# eSchoolware®

**Product User Guide for Liaisons** 

## Document Revision History

| Version | Date       | Changed by       | Revision description                                                                                                    |
|---------|------------|------------------|----------------------------------------------------------------------------------------------------|
| 0.1     | 04/21/2009 | Blaine W. Perdue | Initial draft                                                                                                    |
| 1.0     | 08/17/2009 | Blaine W. Perdue | Completed document                                                                                                    |
| 1.1.1   | 09/28/2009 | Blaine W. Perdue | Revised Intervention section                                                                                                    |
| 1.2     | 02/12/2010 | Blaine W. Perdue | Refreshed entire document                                                                                                    |
| 1.2.1   | 07/30/2010 | Blaine W. Perdue | Revised dashboard view and interventions                                                                                                    |
| 1.3     | 09/01/2010 | Blaine W. Perdue | Added Essential Tasks section                                                                                                    |
| 1.4     | 11/29/2010 | Blaine W. Perdue | Rebranded from ELO to EL                                                                                                    |
| 1.4.1   | 04/25/2011 | Blaine W. Perdue | Added descriptions of formatting buttons for messages                                                                                                    |
| 1.4.2   | 07/07/2011 | Blaine W. Perdue | Revised Notes section                                                                                                    |
| 1.5     | 08/05/2011 | Blaine W. Perdue | Added Appendix B: Placing Students –<br>Foundation vs. Traditional                                                                                                    |
| 2.0     | 11/11/2011 | Blaine W. Perdue | Converted advisor guide to liaison guide,<br>removed ATT Events, My Live Events,<br>Enrollment, and Appendices A and B sections;<br>added User Preferences section                       |
| 2.1     | 02/13/2012 | Blaine W. Perdue | Added messaging to Student Details screen                                                                                                    |
| 2.2     | 03/07/2012 | Blaine W. Perdue | Added phone notes to Student Details Contacts<br>and Student Phones sections; updated message<br>tags; added message signature section and<br>column sorting added Announcements section |
| 2.3     | 04/18/2012 | Blaine W. Perdue | Updated Entry/Withdrawal and Transfer Course sections; added Block Forums and Student Mastery Level sections                                                                             |
| 2.4     | 09/14/2012 | Blaine W. Perdue | Updated Messages section                                                                                                    |
| 2.5     | 02/07/2013 | Blaine W. Perdue | Updated _Approve Pending Grades section                                                                                                    |
| 2.6     | 3/25/2013  | Blaine W. Perdue | Updated Student Mastery Level section                                                                                                    |
| 2.7     | 3/17/2017  | Ryan F. Brogneri | Removed Messages section. Please refer to messages user guide if needed.                                                                                                    |

This page has been intentionally left blank.

# **Table of Contents**

| 1.  | This  | Docum    | ent                 |                                               | 5        |
|-----|-------|----------|---------------------|-----------------------------------------------|----------|
|     | 1.1.  | Purpos   | e                   |                                               | 5        |
|     | 1.2.  | Conver   | ntions              |                                               | 5        |
| 2.  | Prod  | luct Ove | erview              |                                               | 7        |
|     | 2.1.  | About t  | he Liaison          | ו Role                                        | 7        |
| Log | jging | Into Yo  | ur Home I           | Page                                          | 9        |
| 3.  | Icon  | s and S  | ign Out             | -                                             | 10       |
| 4.  | Cont  | trol Pan | el                  |                                               | 11       |
|     | 4.1.  | Attenda  | ance – Scł          | hool                                          | 11       |
|     |       | 4.1.1.   | Change A            | Attendance Status                             | 12       |
|     |       | 412      | Daily               |                                               | 12       |
|     |       | 413      | Weekly              |                                               | 13       |
|     |       | 414      | Truancy             |                                               | 13       |
|     |       | 4.1.4.   | Tardy Tri           | lancy                                         | 10       |
|     |       | 416      |                     |                                               | 15       |
|     |       | 4.1.0.   | 4161                | System                                        | 15       |
|     |       |          | 4162                | Course                                        | 17       |
|     | 4.2.  | Custon   | n Reports.          |                                               | 18       |
|     | 4.3.  | Diagno   | stics and S         | School Assessments                            | 19       |
|     |       | 4.3.1    | Search b            | v Learning Package                            |          |
|     |       | 4.3.2    | BSearch             | by Users                                      |          |
|     | 4.4   | Studen   | ts                  | -,                                            |          |
|     | 4 5   |          | references          | 2                                             | 22       |
| 5   | Sum   | marv     |                     |                                               | 25       |
| 0.  | 5 1   | Studen   | te                  |                                               | 25       |
|     | 0.1.  | 5 1 1    | Viewina             | Student Grade Progress                        | 20       |
|     | 52    | Interve  | ntion               |                                               | 20       |
|     | 0.2.  | 521      | Performa            | Summary                                       | 27       |
|     |       | 522      | Performa            | ince Summary Details                          | 29       |
|     |       | 5.2.2.   | 5221                | Intervention Info Bar                         | 30       |
|     |       |          | 5222                | Assessment                                    | 30       |
|     |       |          | 5.2.2.3.            | Additional Assessment                         | 32       |
|     |       |          | 5.2.2.4.            | Intervention Task                             | 33       |
|     |       | 5.2.3.   | Create a            | New Intervention                              | 33       |
|     | 5.3.  | Grade    | Approval            |                                               | 35       |
|     |       | 5.3.1.   | Pendina             | Grades                                        | 35       |
|     |       |          | 5.3.1.1.            | Approve Pending Grades                        | 36       |
|     |       |          | 5.3.1.2.            | Reject Pending Grades                         | 37       |
|     |       |          | 5.3.1.3.            | Reject Pending Grades                         | 37       |
|     |       | 5.3.2.   | Approved            | ]                                             | 37       |
|     |       | 5.3.3.   | Rejected            |                                               | 38       |
|     | 5.4.  | Attenda  | ance                |                                               | 38       |
|     | 5.5.  | Diagno   | stics               |                                               | 39       |
| 6.  | Stud  | lent Sea | Irch                |                                               | 41       |
| 7.  | Anne  | ouncem   | ents                |                                               | 42       |
| 8.  | Mana  | aging S  | tudents             |                                               | 43       |
|     | 8.1.  | Find a   | Student             |                                               | 43       |
|     | 8.2.  | Family   | Info                |                                               | 45       |
|     |       | 8.2.1.   | Contacts            |                                               | 45       |
|     |       |          | 8.2.1.1.            | View Contact Details                          | 45       |
|     |       |          | 8.2.1.2.            | Add a Contact                                 | 45       |
|     |       |          |                     | 8.2.1.2.1. Select a Contact                   | 46       |
|     |       |          |                     | 8.2.1.2.2. Create a Contact                   | 46       |
|     |       |          |                     | 8.2.1.2.3. Edit a Contact                     | 47       |
|     |       | 8.2.2.   | Siblings            |                                               | 50       |
|     |       |          | 8.2.2.1.            | Add a Sibling                                 | 50       |
|     |       | 8.2.3.   | Student A           | Addresses                                     | 51       |
|     |       |          | 8.2.3.1.            | View/Edit Address Details                     | 51       |
|     |       |          | 0.2.3.2.<br>9.2.2.2 | Add a New Address from Scratch                | 52<br>F0 |
|     |       | 801      | 0.2.3.3.            | Auu a ivew Auuless liulli Existilly Auulesses | ວ∠<br>ຂາ |
|     |       | 0.2.4.   | Auuress I           | ו ווסוטו y<br>View/Edit Address Details       |          |
|     |       |          | 0.2.4.1.            |                                               | 53       |

|      |         | 8.2.4.2. Add a New Address                               | . 53 |
|------|---------|----------------------------------------------------------|------|
|      | 8.2.5.  | Student Phones                                           | .54  |
|      |         | 8.2.5.1. Create a New Student Phone Number               | . 54 |
|      |         | 8.2.5.2. Edit or Delete an Existing Student Phone Number | . 54 |
| 8.3. | Acader  | MIC INTO                                                 | .55  |
|      | 8.3.1.  |                                                          | .55  |
|      |         | 8.3.1.1. General                                         | . 50 |
|      |         | 8313 Material                                            | 57   |
|      |         | 8.3.1.4. Transfer                                        | . 57 |
|      | 8.3.2.  | Waiting List                                             | .57  |
|      | 8.3.3.  | Enrollment History                                       | .58  |
|      | 8.3.4.  | Tests                                                    | .58  |
|      | 8.3.5.  | Checklists                                               | .58  |
|      | 8.3.6.  | Transcript/Academic History                              | .58  |
|      | 8.3.7.  | Diagnostics                                              | .59  |
|      | 8.3.8.  | Transfer Course                                          | .60  |
|      | 8.3.9.  | Block Forums                                             | .61  |
|      | 8.3.10. | Student Mastery Level                                    | .62  |
|      |         | 8.3.10.1. Threshold Settings                             | 62   |
|      |         | 8.3.10.2. Restriction Settings                           | . 63 |
| 8.4. | Admini  | stration Info                                            | .63  |
|      | 8.4.1.  | Entry/Withdrawal                                         | .64  |
|      | 8.4.2.  | School Districts                                         | .66  |
|      | 8.4.3.  | Credentials                                              | .67  |
|      |         | 8.4.3.1. Create a New Credential                         | . 67 |
|      |         | 8.4.3.2. Eult a Uredential                               | . 07 |
|      | 844     | Advisors                                                 | 68   |
|      | 845     | Annlication                                              | .00  |
| 85   | Democ   | Iranhics                                                 | .00  |
| 0.0. | 851     | Demographics                                             | 69   |
|      | 852     | School Year Demographic                                  | 69   |
| 86   | Notes   |                                                          | 70   |
| 0.0. | 861     | Notes                                                    | 70   |
|      | 0.0.1.  | 8.6.1.1. Create a New Note                               | . 70 |
|      | 8.6.2.  | Document Tracking                                        | .71  |
|      |         | 8.6.2.1. Create a Note                                   | . 72 |
| 8.7. | Organi  | zations                                                  | .72  |
|      | 8.7.1.  | Enrolled Organizations                                   | .72  |
|      |         | 8.7.1.1. Add an Organization                             | . 73 |
|      |         | 8.7.1.2. Drop an Organization                            | . 73 |
|      | 8.7.2.  | Organization History                                     | .73  |
| 8.8. | Attenda | ance                                                     | .74  |
|      | 8.8.1.  | School Term Attendance                                   | .74  |
|      | 8.8.2.  | Course Attendance                                        | .75  |
|      | 000     | o.o.2. I. Unange Attendance Status                       | . 75 |
|      | ö.ö.J.  | System Activity                                          | .15  |
|      |         | 8832 Summary Report                                      | 76   |
|      | 884     | Course Activity                                          | 77   |
|      | 5.5.7.  | 8.8.4.1. Detail Report                                   | . 77 |
|      |         | 8.8.4.2. Summary Report                                  | . 78 |
|      |         |                                                          |      |

# 1.1. Purpose

The purpose of this user guide is to instruct users in eSchoolware. This user guide is designed as both a reference tool and in-depth companion to training. This user guide is designed to address how to complete tasks using EdisonLearning products.

# 1.2. Conventions

The following typographical conventions are used in this document.

- Keys on the keyboard are pressed and denoted by uppercase font, such as ENTER, TAB, F9, T, and HOME.
- Keys pressed at the same time are in sequence and joined by a plus sign, such as ALT+TAB, SHIFT+F3, and CTRL+SHIFT+A.
- Objects on the screen are clicked and denoted by bold font, such as **OK**, **Next**, and **Cancel**.
- Menu and sub-menu items are selected and denoted by the sequence of selections, such as, "From the menu bar, select Insert > Picture > From File, navigate to desired graphic, and click Insert or press ENTER."
- Screen, Window, Form, and Object names are denoted with title case.

In addition to clicking with your mouse, commands on menus and screens may also have keyboard shortcuts that enable you to select them from your keyboard. In Windows 2000 and Windows XP, it may be necessary to press the ALT key first to see the available keyboard shortcuts.

This page has been intentionally left blank.

# 2. Product Overview

EdisonLearning eSchoolware is the interface by which you can quickly and easily access all of your online tools in one location, including daily lessons, assignments and tests, grades and academic progress reports, upcoming deadlines, recent attendance, achievement intervention alerts and status, school and course announcements, and more. Students, parents, and instructors can also communicate with each other through the internal messaging system, and students and instructors can contribute to blogs and forums.

# 2.1. About the Liaison Role

The role of liaison encompasses the following primary responsibilities:

- support and monitor students
- view student information and data
- communicate with teachers and students
- approve grades

In many respects, what a liaison sees on the screen is quite similar to the advisor role. The main point of difference is that the liaison cannot enroll students in courses, while the advisor can.

This page has been intentionally left blank.

# Logging Into Your Home Page

To log in to the eSchoolware software, use a web browser to navigate to the server. Your support person can tell you the correct Internet address if you do not know it.

|          |         | - |
|----------|---------|---|
| Username |         |   |
| 5        |         | - |
| Password |         |   |
|          |         |   |
|          | Sign In |   |
|          | Sign In |   |

Once there, enter your user name and password, then click **Sign In**. Your liaison home page appears:

|           |              | Home Ann       | ouncements Me | ssages Control Panel | Sic                        |
|-----------|--------------|----------------|---------------|----------------------|----------------------------|
|           |              | Summary        |               |                      | Student Search             |
| Demo So   | chool        |                |               |                      | Search By Select a Field 💌 |
| Students  | Intervention | Grade Approval | Attendance    | Diagnostics          | Go                         |
| 2         | 2            | 0              | 2             | 17                   |                            |
| Accienced | Need Tasks   | Requests       | Truancies     | Need Action          |                            |

The screen contains several elements, as explained below.

### **Icons and Sign Out** 3.

Several icons appear at the top of every screen:

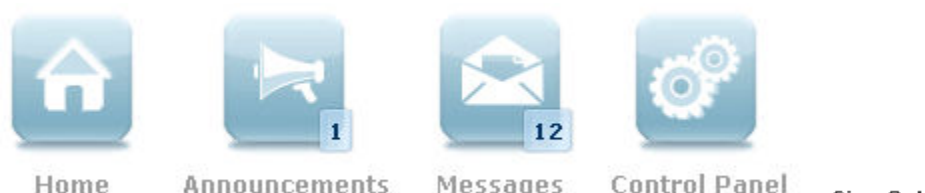

Messages

Sign Out

#### Home

The home icon lists the role you are currently logged in as. From any other screen, click this icon to return to the liaison home page. Click the dropdown arrow to switch to any other roles you may have in the system.

#### Announcements

Click to access any system, school, or course announcements. A number in the bottom right corner indicates how many unread announcements you have.

#### Messages

Click the icon to open the Messaging screen. Messaging details are explained below. A number in the bottom right corner indicates how many unread messages you have.

#### **Control Panel**

Click the Control Panel icon to view a list of options available to you as a liaison.

#### Sign Out

Click to end your liaison session.

# 4. Control Panel

The Control Panel contains links to all of the various administrative and maintenance features available to the liaison role.

| Control Panel                                |                                                                 |                         |                                            |  |  |  |  |  |  |  |  |
|----------------------------------------------|-----------------------------------------------------------------|-------------------------|--------------------------------------------|--|--|--|--|--|--|--|--|
| <u> Attendance - School</u>                  | Manage student school<br>attendance                             | <u>Messages</u>         | Send messages to other users in the system |  |  |  |  |  |  |  |  |
| Custom Reports                               | Find and run custom reports                                     | <u>Students</u>         | Manage student information                 |  |  |  |  |  |  |  |  |
| <u>Diagnostics and</u><br>School Assessments | Manage diagnostics and<br>school-wide assessment<br>assignments | <u>User Preferences</u> | User Preferences                           |  |  |  |  |  |  |  |  |

# 4.1. Attendance – School

Use this feature to view and manage student attendance at the school level. From the Control Panel, click **Attendance - School**. The School Attendance screen appears:

|              | School Attendance     |              |                      |              |                            |  |  |  |  |  |
|--------------|-----------------------|--------------|----------------------|--------------|----------------------------|--|--|--|--|--|
| Institution: | Select An Institution | School Year: | Select a School Year | School Term: | Select a School Term 💌 💽 🌀 |  |  |  |  |  |
|              |                       |              |                      |              |                            |  |  |  |  |  |
|              |                       |              |                      |              |                            |  |  |  |  |  |
|              |                       |              |                      |              |                            |  |  |  |  |  |

#### Institution

Select your school from the list

#### School Year

Select school year to view

#### School Term

Select term to view

Use the search bar to select your institution, school year, and term. Click **Go** to view your search results:

|          |                   |                   |                   | Sch                                              | ool Attend        | ance              |                   |                   |                       |      |
|----------|-------------------|-------------------|-------------------|--------------------------------------------------|-------------------|-------------------|-------------------|-------------------|-----------------------|------|
| Institut | ion: Demo School  |                   | 💌 Schoo           | l Year: 2009-2010                                | 💌 Sch             | ool Term: 0910Fy  |                   | Go                |                       |      |
| Daily    | y Weekly Tn       | uancy Tardy T     | ruancy Activ      | ity                                              |                   |                   |                   |                   | Down                  | load |
| Week:    | 1 K From: 08/09/2 | 009 To: 08/15/200 | 9 View By: All    | <ul> <li>Excuse</li> <li>1 - 10 of 48</li> </ul> | d Type: All       | Go                |                   |                   | Summary               |      |
| 10       | Name              | 08/09/2009<br>Sun | 08/10/2009<br>Mon | 08/11/2009<br>Tue                                | 08/12/2009<br>Wed | 08/13/2009<br>Thu | 08/14/2009<br>Fri | 08/15/2009<br>Sat | Students:             | 48   |
| 100432   | Batson, Tori      | Closed            | ×                 | ×                                                | ×                 | ×                 | ×                 | Closed            | 🗙 Absent:             | 17   |
|          | Budnovitch, Lynne | User has No Prin  | ary Organization  |                                                  |                   |                   |                   |                   | Absent Excused:       | 0    |
| 100425   | Callahan, Tom     | Closed            | ×                 | ×                                                | ×                 | ×                 | ×                 | Closed            | Tardy Excused:        | 0    |
| 100424   | Caplan, Andrew    | Closed            | ×                 | ×                                                | ×                 | ×                 | ×                 | Closed            | Rearly Out Unexcused: | 0    |
| 100430   | Caplan, Matthew   | Closed            | ×                 | ×                                                | ×                 | ×                 | ×                 | Closed            | Mathematical Excused: | 0    |
| 100435   | Casey, Victoria   | Closed            | x                 | ×                                                | ×                 | ×                 | ×                 | Closed            |                       |      |
| 100868   | Check, Honors     | Closed            | ×                 | ×                                                | ×                 | ×                 | ×                 | Closed            |                       |      |
| 100765   | Check, Student    | Closed            | ×                 | 1                                                | 1                 | ~                 | ~                 | Closed            |                       |      |
| 101455   | Le, Tung          | Closed            | ×                 | ×                                                | ×                 | ×                 | ×                 | Closed            |                       |      |
|          |                   |                   |                   |                                                  |                   |                   |                   |                   |                       |      |

## 4.1.1. Change Attendance Status

1. Click a day to change its status. The following window appears:

|                                           |                                               | ×   |
|-------------------------------------------|-----------------------------------------------|-----|
| Attended:<br>Tardy:<br>Early Out:<br>Save | Unexcused<br>Unexcused<br>Unexcused<br>Cancel |     |
| ÷                                         |                                               | .:: |

- 2. Select the new status using the checkboxes and dropdowns.
- 3. Click Save or Cancel.
- 4. Click the **red X** to close the window.
- 5. The student attendance record is updated.

### 4.1.2. Daily

| Institution:                                      | Demo School                                                                                              | School Year:    | 2009-2010 💌                               | School Term: 0910FY              | Go        |
|---------------------------------------------------|----------------------------------------------------------------------------------------------------|-----------------|-------------------------------------------|----------------------------------|-----------|
| Daily                                             | Weekly Truancy Tardy T                                                                                   | ruancy Activity |                                           |                                  | Download  |
| 10/08/2009                                        | <b>G</b> 0                                                                                               |                 |                                           |                                  |           |
|                                                   |                                                                                                    |                 |                                           |                                  |           |
| Check All Pre                                     | esent Uncheck All Present                                                                                |                 |                                           |                                  |           |
| Check All Pre                                     | esent 📜 Uncheck All Present 🗍                                                                            | 1 -             | 10 of 48 🌗                                |                                  |           |
| Check All Pre                                     | esent 🛛 Uncheck All Present 🕽                                                                            | 1 -             | · 10 of 48 🌗<br>Present                   | Tardy                            | Early Out |
| Check All Pri<br>ID<br>2372                       | esentUncheck All Present<br>Name<br>Batson, Tori                                                         | 1 -             | 10 of 48<br>Present                       | Tardy                            | Early Out |
| Check All Pro<br>D<br>2372<br>3120                | ssent Uncheck All Present<br>Name<br>Batson, Tori<br>Budnovitch, Lynne                                   | 1 ·             | 10 of 48<br>Present<br>User has           | Tardy<br>No Primary Organization | Early Out |
| Check All Pr<br>D<br>1372<br>1120<br>1365         | ssent Uncheck All Present<br>Name<br>Batson, Tori<br>Budnovitch, Lynne<br>Callahan, Tori                 | 1.              | 10 of 48 Present X User has X             | Tardy<br>No Primary Organization | Early Out |
| Check All Pr<br>D<br>2372<br>2120<br>2365<br>2364 | sent Uncheck All Present<br>Name<br>Batson, Tori<br>Budnovitch, Lynne<br>Callahan, Tom<br>Caplan, Andrew | 1.              | 10 of 48<br>Present<br>X<br>User has<br>X | Tardy<br>No Primary Organization | Early Out |

Use this tab to view and modify student attendance at a daily level.

#### **Check All Present**

Mark all students present

#### **Uncheck All Present**

Unmark all students

### 4.1.3. Weekly

Use this tab to view and modify student attendance at a weekly level.

#### **Check All Present**

Mark all students present

#### **Uncheck All Present**

Mark all students present

|           |                                   |                     |                        | Sch                                             | nool Attend                                                                                                    | ance              |                   |                   |                               |          |
|-----------|-----------------------------------|---------------------|------------------------|-------------------------------------------------|----------------------------------------------------------------------------------------------------|-------------------|-------------------|-------------------|-------------------------------|----------|
| Instituti | ion: Demo School                  |                     | ⊻ Schoo                | Year: 2009-2010                                 | ) 👱 Sch                                                                                                    | ool Term: 0910F1  | · 💌 (             | Go                |                               |          |
| Daily     | Weekly Tr                         | uancy Tardy T       | ruancy Activ           | ity                                             |                                                                                                    |                   |                   |                   | Down                          | load 💌   |
| Week:     | 1 💌 From: 08/09/2                 | :009 To: 08/15/2009 | 9 View By: All         | <ul> <li>Excus</li> <li>1 - 10 of 48</li> </ul> | ed Type: All                                                                                                    | Go                |                   |                   | Summary                       |          |
| ID        | Name                              | 08/09/2009<br>Sun   | 08/10/2009<br>Mon      | 08/11/2009<br>Tue                               | 08/12/2009<br>Wed                                                                                                    | 08/13/2009<br>Thu | 08/14/2009<br>Fri | 08/15/2009<br>Sat | Students:                     | 48<br>12 |
| 100432    | Batson, Tori<br>Budnovitch, Lynne | Closed              | ×<br>vary Organization | ×                                               | ×                                                                                                    | ×                 | ×                 | Closed            | X Absent:<br>Mabsent Excused: | 178<br>0 |
| 100425    | Callahan, Tom                     | Closed              | ×                      | ×                                               | ×                                                                                                    | ×                 | ×                 | Closed            | ? Tardy Unexcused:            | 0        |
| 100424    | Caplan, Andrew                    | Closed              | ×                      | ×                                               | ×                                                                                                    | ×                 | ×                 | Closed            | Rearly Out Unexcused:         | 0        |
| 100430    | Caplan, Matthew                   | Closed              | ×                      | ×                                               | ×                                                                                                    | ×                 | ×                 | Closed            | Ageany Out Excused:           | U        |
| 100435    | Casey, Victoria                   | Closed              | ×                      | ×                                               | ×                                                                                                    | ×                 | ×                 | Closed            |                               |          |
| 100868    | Check, Honors                     | Closed              | ×                      | ×                                               | ×                                                                                                    | ×                 | ×                 | Closed            |                               |          |
| 100765    | Check, Student                    | Closed              | ×                      | <i>s</i>                                        | ~                                                                                                    | ~                 | ~                 | Closed            |                               |          |
| 101455    | Le, Tung                          | Closed              | ×                      | ×                                               | ×                                                                                                    | ×                 | ×                 | Closed            |                               |          |
| 100422    | Lindefjeld, Jon                   | Closed              | ~                      | 1                                               | <ul> <li>Image: A second second s</li></ul> | ×                 | ×                 | Closed            |                               |          |

Attendance for each day is recorded and labeled according to the legend on the right.

# 4.1.4. Truancy

Use this tab to view student truancy occurrences.

|              |             |                | Schoo        | Attendan   | ce        |                  |                    |                                      |                  |
|--------------|-------------|----------------|--------------|------------|-----------|------------------|--------------------|--------------------------------------|------------------|
| Institution: | Demo School |                | School Year: | 2009-2010  | School Te | erm: 0910F       | Υ                  | Go                                   |                  |
| Daily        | Weekly      | cy Tardy Truar | cy Activity  |            |           |                  |                    |                                      | Download 💌       |
| Filter By: A | I 💌 🤇       | io             |              |            |           |                  |                    |                                      |                  |
| student ID   |             | Name           | 1            | - 10 07 27 |           | Truancy<br>Level | Truancy<br>History | Consecutive<br>Unexcused<br>Absences | Last<br>Attended |
| 00420        |             | Usery, F       | Ryan         |            |           | 1                | 0                  | 48                                   | 08/20/200        |
| 00422        |             | Lindefje       | ld, Jon      |            |           | 1                | 0                  | 43                                   | 08/25/200        |
| 00432        |             | Batson,        | Tori         |            |           | 1                | 0                  | 57                                   | 08/11/200        |
| 00434        |             | Wetstei        | n, Nikki     |            |           | 1                | 0                  | 57                                   | 08/11/200        |
| 00435        |             | Casey,         | Victoria     |            |           | 1                | 0                  | 57                                   | 08/11/200        |
|              |             |                |              |            |           |                  | 0                  |                                      |                  |

#### **Truancy Level**

School-configurable alert level of absences

#### **Truancy History**

Click to view a list of truancies

#### **Consecutive Unexcused Absences**

Number of unexcused absences in a row

#### Last Attended

Last date of student attendance

## 4.1.5. Tardy Truancy

Use this tab to view student tardiness occurrences

|                          | Scho                         | ol Attendance  |                  |                          |                                    |                       |
|--------------------------|------------------------------|----------------|------------------|--------------------------|------------------------------------|-----------------------|
| Institution: Demo School | School Yea                   | r: 2009-2010 💌 | School Term: 091 | OFY                      | Go                                 |                       |
| Daily Weekly Tr          | uancy Tardy Truancy Activity |                |                  |                          |                                    | Download 💌            |
| Filter By: All           | Go                           |                |                  |                          |                                    |                       |
|                          |                              | 0-0of0 👂       |                  |                          |                                    |                       |
| Student ID               | Na                           |                | Trua<br>Leve     | ncy Truancy<br>I History | Consecutiv<br>Unexcused<br>Tardies | e<br>Last<br>Attended |
| 100420                   | Usery, Ryan                  |                | 1                | 0                        | 48                                 | 08/20/2009            |
| 100422                   | Lindefjeld, Jon              |                | 1                | 0                        | 43                                 | 08/25/2009            |
| 100432                   | Batson, Tori                 |                | 1                | 0                        | 57                                 | 08/11/2009            |
| 100434                   | Wetstein, Nikki              |                | 1                | 0                        | 57                                 | 08/11/2009            |
| 100435                   | Casey, Victoria              |                | 1                | 0                        | 57                                 | 08/11/2009            |
| 100436                   | Stoasdill, Ashley            |                | las              | . @                      |                                    | 08/11/2009            |

#### **Truancy Level**

School-configurable alert level of absences

#### **Truancy History**

Click to view a list of truancies

#### **Consecutive Unexcused Tardies**

Number of unexcused absences in a row

#### Last Attended

Last date of student attendance

# 4.1.6. Activity

Use this tab to view how long students are spending logged in to the system and on various lessons.

### 4.1.6.1. System

The System tab displays login times for students on the system.

|              | School Attendance            |              |                    |                             |          |  |  |
|--------------|------------------------------|--------------|--------------------|-----------------------------|----------|--|--|
| Institution: | Demo School                  | School Year: | 2009-2010          | School Term: 0910FY         | Go       |  |  |
| Daily        | Weekly Truancy Tardy Truancy | Activity     |                    |                             |          |  |  |
| System       | Course                       |              |                    |                             |          |  |  |
| Start Date   | End Date:                    | User Type:   | Student 💌 Report T | ype: Details 💌 Filter By: 🗸 | All 🔽 Go |  |  |

#### Start Date

Enter a beginning date for the activity report

#### End Date

Enter a finished date for the activity report

#### User Type

Select student or employee

#### **Report Type**

Select either Details or Summary. See examples below.

#### Filter By

Optionally, you may filter your results based on username, first name, or last name.

#### Go

Click to generate your report. A report appears displaying who accessed the system and when they accessed it.

#### **Detail Report**

The System Detail report displays when students were on the system and how long they spent logged in over the given date range.

| Start Date: 05/01/2008 | End Date: 05/12/20 | 09 🔳 Report Type: 🛛 | Detail 💌 Go     |               |           |
|------------------------|--------------------|---------------------|-----------------|---------------|-----------|
|                        |                    | 1 - 10 of 12 🗼      |                 |               |           |
| ID Username            | Name               | Start Time          | End Time        | Total Minutes | Summary   |
| 111 john.smith         | John Smith         | 5/3/09 10:15 AM     | 5/3/09 10:32 AM | 17            | Number of |
| 113 jane.smith         | Jane Smith         | 5/3/09 1:32 PM      | 5/3/09 1:40 PM  | 8             | Users: 12 |
| 111 john.smith         | John Smith         | 5/3/09 1:32 PM      | 5/3/09 1:40 PM  | 8             |           |
| 111 john.smith         | John Smith         | 5/3/09 11:31 PM     | 5/3/09 11:40 PM | 9             |           |
| 113 jane.smith         | Jane Smith         | 5/9/09 1:32 PM      | 5/9/09 1:40 PM  | 8             |           |
| 113 jane.smith         | Jane Smith         | 5/9/09 3:32 PM      | 5/9/09 3:35 PM  | 3             |           |
| 113 jane.smith         | Jane Smith         | 5/10/09 8:11 AM     | 5/10/09 8:15 AM | 4             |           |
| 113 jane.smith         | Jane Smith         | 5/10/09 1:27 PM     | 5/10/09 1:40 PM | 13            |           |
| 113 jane.smith         | Jane Smith         | 5/10/09 1:32 PM     | 5/10/09 1:40 PM | 8             |           |
| 113 jane.smith         | Jane Smith         | 5/15/09 9:01 AM     | 5/3/09 9:15 AM  | 14            |           |

The Detail report displays when students were on the system and how long they spent logged in over the given date range.

Click the **gray triangles** to the left of the usernames to view details of the student's activity for that session:

|   | ID         | Username         | Name       | Start Time      | End Time        | Total Minutes |  |  |
|---|------------|------------------|------------|-----------------|-----------------|---------------|--|--|
| Þ | 113        | jane.smith       | Jane Smith | 5/3/09 1:32 PM  | 5/3/09 1:40 PM  | 8             |  |  |
|   |            |                  |            | 1 - 1 of 1      |                 |               |  |  |
| I |            | Туре             | Activity   | Start Date      | End Date        | Total Minutes |  |  |
|   | F          | Site             | Site       | 5/23/09 1:35 PM | 5/23/09 1:40 PM | 8             |  |  |
|   | 1 - 1 of 1 |                  |            |                 |                 |               |  |  |
|   | Acti       | vity Activity In | C          | ata             | Time            |               |  |  |
|   | Site       |                  |            |                 | 5/9/09 1:40     | PM            |  |  |
| Ľ |            |                  |            |                 |                 |               |  |  |
| Þ | 113        | jane.smith       | Jane Smith | 5/23/09 1:35 PM | 5/23/09 1:40 PM | 8             |  |  |

#### Summary Report

The System Summary report displays an abbreviated account of student logon activity.

| St  | art Date: 05/01/2008 | End Date: 05/12/2009 | 🛛 Report Type: 🛛 Summary 💌 🔤 | 0             |           |
|-----|----------------------|----------------------|------------------------------|---------------|-----------|
|     |                      |                      | 1 - 2 of 2                   |               |           |
| ID  | Username             | Name                 | Number Of Sessions           | Total Minutes | Summary   |
| 113 | jane.smith           | Jane Smith           | 8                            | 59            | Number of |
| 111 | john.smith           | John Smith           | 4                            | 37            | Users: 2  |
|     |                      |                      |                              |               |           |
|     |                      |                      |                              |               |           |
|     |                      |                      |                              |               |           |
|     |                      |                      |                              |               |           |
|     |                      |                      |                              |               |           |
|     |                      |                      |                              |               |           |
|     |                      |                      |                              |               |           |
|     |                      |                      |                              |               |           |

Click the **gray triangles** to the left of the usernames in the same manner as above to view details of the student's activity for that session.

### 4.1.6.2. Course

The Course tab provides information about when students log in to specific courses.

|              |                |                    | Schoo        | l Attenda   | nce            |            |    |   |
|--------------|----------------|--------------------|--------------|-------------|----------------|------------|----|---|
| Institution: | Demo School    | ~                  | School Year: | 2009-2010   | 💌 School Te    | rm: 0910FY | Go |   |
| Daily        | Weekly Truancy | Tardy Truancy      | Activity     |             |                |            |    |   |
| System       | Course         | Start Date:        | 🔳 End D      | )ate:       |                |            |    |   |
|              |                | User Type: Student | 💌 Report Ty  | pe: Details | Filter By: All | <b>v</b>   |    | G |

#### Course

Enter the course you wish to view. Click the **hourglass** icon to access a search screen:

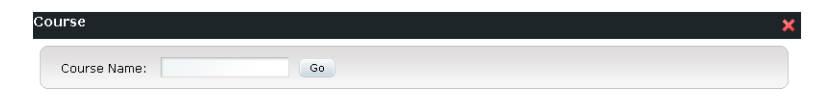

Enter part of the course name and click Go. You search results appear:

| Course                |                 | ×                                                                                                    |  |  |  |  |
|-----------------------|-----------------|----------------------------------------------------------------------------------------------------|--|--|--|--|
| Course Name: ma       | Go              |                                                                                                    |  |  |  |  |
| 1 - 3 of 3            |                 |                                                                                                    |  |  |  |  |
| Course Name           | Course Code     | Select                                                                                                    |  |  |  |  |
| Macroeconomics Part 1 | EDHS.SS006.A.01 | <b>₽</b>                                                                                                    |  |  |  |  |
| Macroeconomics Part 2 | EDHS.SS006.B.01 | <b>6</b> 9                                                                                                    |  |  |  |  |
| Math                  | 50              | le la companya de la companya de la |  |  |  |  |

Click Select for the correct course.

#### Start Date

Enter a beginning date for the activity report

#### End Date

Enter a finished date for the activity report

#### User Type

Select student or employee

#### **Report Type**

Select either Details or Summary. See examples below.

#### Filter By

Optionally, you may filter your results based on username, first name, or last name.

#### Go

Click to generate your report. A report appears displaying who accessed that course and when they accessed it.

#### **Detail Report**

The Detail report displays when students were in the course and how long they spent logged in over the given date range.

| Course: eng1.08 | Search Start Da | te: 05/01/2008 🛄 En | d Date: 05/12/2009 🔳 | Report Type: Detail | Go        |
|-----------------|-----------------|---------------------|----------------------|---------------------|-----------|
|                 |                 | 1 - 4 of 4          |                      |                     |           |
| ID Username     | Name            | Start Time          | End Time             | Total Minutes       | Summary   |
| 113 jane.smith  | Jane Smith      | 5/3/09 1:32 PM      | 5/3/09 1:40 PM       | 8                   | Number of |
| 113 jane.smith  | Jane Smith      | 5/9/09 1:32 PM      | 5/9/09 1:40 PM       | 8                   | Users: 4  |
| 113 jane.smith  | Jane Smith      | 5/10/09 1:27 PM     | 5/10/09 1:40 PM      | 13                  |           |
| 113 jane.smith  | Jane Smith      | 5/10/09 1:32 PM     | 5/10/09 1:40 PM      | 8                   |           |

Click the **gray triangles** to the left of the usernames in the same manner as above to view details of the student's activity for that session.

#### **Summary Report**

The Summary report displays an abbreviated account of student course activity.

| Course Activity |                      |                                   |                      |           |
|-----------------|----------------------|-----------------------------------|----------------------|-----------|
| Course: eng1.08 | Search Start Date: ( | 05/01/2008 🔲 End Date: 05/12/2009 | Report Type: Summary | Go        |
|                 |                      |                                   |                      |           |
| ID Username     | Name                 | Number Of Sessions                | Total Minutes        | Summary   |
| 113 jane.smith  | Jane Smith           | 4                                 | 37                   | Number of |
|                 |                      |                                   |                      | Users: 1  |

Click the **gray triangles** to the left of the usernames in the same manner as above to view details of the student's activity for that session.

# 4.2. Custom Reports

Click the link to create and view custom reports. The following screen appears:

1. Select your school from the Institution dropdown and click Go. Your reports appear:

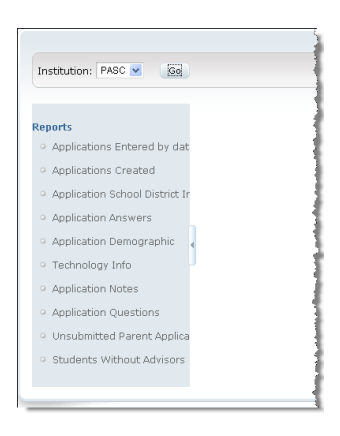

2. As an example, click the **Students Without Advisors** report at the bottom of the list. The following screen appears:

| Institution: PASC 💌 🛛 Go                                                                                                    |                            |         |  |
|----------------------------------------------------------------------------------------------------|----------------------------|---------|--|
| Reports<br>• Applications Entered by dat<br>• Applications Created<br>• Application School District In                                                      | Delivery Method O Download | © Email |  |
| <ul> <li>Application Answers</li> <li>Application Demographic</li> <li>Technology Info</li> <li>Application Notes</li> <li>Application Questions</li> </ul> |                            |         |  |
| Chyphiladol (geostalis     Unsubmitted Parent Applica     Students Without Advisor:                                                                         |                            |         |  |

3. Select **Download** and click the **Excel** button.

Please note that each custom report will have a slightly different screen.

# 4.3. Diagnostics and School Assessments

Use this feature to view, assign, and remove learning packages for students.

|                    |         | School Asse | essments |  |
|--------------------|---------|-------------|----------|--|
| O Learning Package | O Users |             |          |  |
| Name:              | Go      |             |          |  |
|                    |         |             |          |  |
|                    |         |             |          |  |
|                    |         |             |          |  |

#### 4.3.1. Search by Learning Package

Use this search feature to assign students to learning packages.

- 1. Select Learning Package.
- 2. Enter part of the learning package name, and then click Go. Your results appear:

|          | School Assessments                         |              |  |  |  |  |  |  |
|----------|--------------------------------------------|--------------|--|--|--|--|--|--|
| ο ι      |                                            |              |  |  |  |  |  |  |
| Na       | Name: engli Go                             |              |  |  |  |  |  |  |
|          | 1 - 10 of 11 👂                             |              |  |  |  |  |  |  |
|          | Name                                       | Is Disabled  |  |  |  |  |  |  |
| ±        | English 10 Part 1 Diagnostic               | No           |  |  |  |  |  |  |
| ٠        | English 11 Part 1 Diagnostic               | No           |  |  |  |  |  |  |
| +        | English 12 Part 1 Diagnostic               | No           |  |  |  |  |  |  |
| Ð        | English 9 Part 1 Diagnostic                | No           |  |  |  |  |  |  |
| ٠        | HSA English Part 1 - Diagnostic Assessment | No           |  |  |  |  |  |  |
| ۲        | HSA English Part 1 - Diagnostic Assessment | No           |  |  |  |  |  |  |
| ۰        | HSAP English Benchmark Exam 1              | No           |  |  |  |  |  |  |
| <b>.</b> | HSAP English Benchmark Exam 2              | Not on other |  |  |  |  |  |  |

#### 3. Click the plus sign next to a learning package to view its details. Any students assigned to that learning package appear:

| HSAP English B | No         |                |        |  |  |
|----------------|------------|----------------|--------|--|--|
|                |            |                | bbA    |  |  |
|                | 1 - 1 of 1 |                |        |  |  |
| Username       | Student ID | Name           | Remove |  |  |
| sc100011       | 100011     | Test, Provost2 | Ĩ      |  |  |

- Click the **Remove** icon to unassign the student.
   Click **Add** to assign a student to the learning package. A search bar appears:

|              |                                    |                | Add       |
|--------------|------------------------------------|----------------|-----------|
|              |                                    | 1 - 1 of 1     |           |
| Username     | Student ID                         | Name           | Remove    |
| sc100011     | 100011                             | Test, Provost2 | Û         |
| Institution: | Select An Institution 💌 Search By: | First Name 💌   | Go Cancel |

6. Enter your search criteria and click **Go**. A list of matching students appears:

|                   |              |                  |           | Add |
|-------------------|--------------|------------------|-----------|-----|
|                   |              | 1 - 1 of 1       |           |     |
| Username          | Student ID   | Name             | Remove    |     |
| sc100011          | 100011       | Test, Provost2   | Î         |     |
| Institution: PASC | 💌 Search By: | Last Name 💌 test | Go Cancel |     |
|                   |              | 1 - 2 of 2       |           |     |
| Username          | Student ID   | First            | Last      | Add |
| sc10022           | 10022        | Provost1         | Test      | ÷   |
| sc100009          | 100009       | Test             | Test      | ÷   |

7. To add a student, click the **plus sign** in the Add column for that student.

### 4.3.2. Search by Users

Use this feature to assign learning packages to students.

- 1. Select Users.
- 2. Select a school, enter part of the student name, and then click **Go**. Your results appear:

| School Assessments     |                                                  |          |      |  |  |  |  |  |
|------------------------|--------------------------------------------------|----------|------|--|--|--|--|--|
| 🔘 Learning Package 💿 U | 🔿 Learning Package 💿 Users                       |          |      |  |  |  |  |  |
| Institution: PASC      | Institution: PASC Search By: Last Name 👽 test Go |          |      |  |  |  |  |  |
| 1 - 3 of 3             |                                                  |          |      |  |  |  |  |  |
| Username               | Student ID                                       | First    | Last |  |  |  |  |  |
| 🛎 sc10022              | 10022                                            | Provost1 | Test |  |  |  |  |  |
| 🕙 sc100011             | 100011                                           | Provost2 | Test |  |  |  |  |  |
| 🖲 sc100009             | 100009                                           | Test     | Test |  |  |  |  |  |
|                        |                                                  |          |      |  |  |  |  |  |

#### 3. Click the **plus sign** next to a student to view their details:

| 3 | sc100011                      | 100011 |        | Provost2 |          | Test |     |
|---|-------------------------------|--------|--------|----------|----------|------|-----|
|   |                               |        |        |          |          |      | Add |
|   |                               | 1      | 4 of 4 |          |          |      | _   |
| L | earning Package               |        |        |          | Remove   |      |     |
| Δ | lgebra 1 Part 1 Diagnostic    |        |        |          | <b>T</b> |      |     |
| F | ISAP English Benchmark Exam 1 |        |        |          | Ĩ        |      |     |
| F | ISAP English Benchmark Exam 2 |        |        |          | 1        |      |     |
| G | eneral Math Part 1 Diagnostic |        |        |          | 1        |      |     |

Any learning packages assigned to that student appear.

4. Click the **Remove** icon to unassign a learning package.

5. Click the **Add** button to assign a learning package student to the student. A search bar appears:

| ∃ sc100011                     | 100011    | Provost2 | Test |
|--------------------------------|-----------|----------|------|
|                                |           |          | Add  |
|                                | 1 - 4 o   | f 4      |      |
| Learning Package               |           | Remov    | /e   |
| Algebra 1 Part 1 Diagnostic    |           | 1        |      |
| HSAP English Benchmark Exam 1  |           | Ĩ        |      |
| HSAP English Benchmark Exam 2  |           | 1        |      |
| General Math Part 1 Diagnostic |           | Î        |      |
| Name:                          | Go Cancel |          |      |

6. Enter your search criteria and click **Go**. A list of matching learning packages appears:

| Géneral Math Part 11 praghóstic            |     |
|--------------------------------------------|-----|
| Name: engli Go Cancel                      |     |
| 1 - 9 of 9                                 |     |
| Learning Package                           | Add |
| English 10 Part 1 Diagnostic               | ÷   |
| English 11 Part 1 Diagnostic               | ÷   |
| English 12 Part 1 Diagnostic               | ÷   |
| English 9 Part 1 Diagnostic                | ÷   |
| HSA English Part 1 - Diagnostic Assessment | ÷   |
| HSA English Part 1 - Diagnostic Assessment | ÷   |
| HSAP English Benchmark Exam 3              | ÷   |
| HSAP English Benchmark Exam 4              | ÷   |
| PSSA English Part 1 Diagnostic             | ÷   |

7. To add a student, click the **plus sign** in the Add column for that student. The student is now assigned to that learning package.

# 4.4. Students

Use this feature to find information about a particular student. Select school, active status, and text search type in the search bar, and then click **Go**. Your search results appear:

| Student Lookup                                                            |           |            |             |          |         |  |  |
|---------------------------------------------------------------------------|-----------|------------|-------------|----------|---------|--|--|
| Institution: Provost Academy 💌 Status: All 🔍 View By: First Name 💌 stu Go |           |            |             |          |         |  |  |
| 1 - 2 of 2                                                                |           |            |             |          |         |  |  |
| Student ID                                                                | Last Name | First Name | Grade Level | Status / | Advisor |  |  |
| <u>10001</u>                                                              | dent001   | stu        | Ninth Grade | Active   |         |  |  |
| test1                                                                     | dent001   | stu        | Ninth Grade | Active   |         |  |  |

Click a Student ID to view details:

| First Name:          | stu         |                        |                    | Last Name:        | dent001          |                | Middle Name |     |
|----------------------|-------------|------------------------|--------------------|-------------------|------------------|----------------|-------------|-----|
| Suffix:              |             |                        |                    | Nickname:         |                  |                | Age:        | 0   |
| Student ID:          | 10001 at    | Provost Academytest1 a | at Provost Academy | Schools:          | Provost Aca      | demy           | Family ID:  | 102 |
| Username:            | studentO    | 01                     |                    | Password:         | *******          |                |             |     |
| Gender:              | Male        |                        |                    | Birthdate:        | 03/20/2009       |                |             |     |
| Status:              | Active      |                        |                    | Email:            | student001       | @somewhere.con | ı           |     |
| County:              |             |                        |                    | School District:  | SLIPPERY RO      | DCK AREA SD    |             |     |
| Grade Level          | : Ninth Gra | ide                    |                    | Grade Level Start | Date: 04/07/2009 |                |             |     |
|                      |             |                        |                    | Edit              |                  |                |             |     |
|                      |             |                        |                    |                   |                  |                |             |     |
| Family Info /        | icademic In | to Administration Ir   | nto Demograp       | hics Notes        | Organizations    | Attendance     | Health Rec  | ord |
|                      |             | Contacts               |                    |                   |                  |                |             |     |
| Contacts             |             |                        |                    |                   |                  |                |             |     |
| Contacts<br>Jiblings |             | Full Name              |                    | Relationship      |                  | Туре           | Detai       | ils |

# 4.5. User Preferences

The Contact Settings and Event Subscriptions tabs are currently not used. Use the Avatar tab to upload a picture that displays when you post to forums, blogs,

1. From the Control Panel, click **User Preferences**, then select the Avatar tab:

|                    | Use                   | r Preferences |                    |
|--------------------|-----------------------|---------------|--------------------|
| Contact Settings   | Event Subscriptions A | Avatar        |                    |
| Avatar Image:      |                       |               |                    |
| Status Avatar      | Creation Date         | Remove        | Select             |
| Empty Result       |                       |               |                    |
| Upload New Avatar: |                       |               | Browse Upload File |

2. Click the **Browse** button. Use the Windows File Upload window to find and select an image:

| File Upload  |                                                 |                        |                                                                                                    | ? 🔀    |
|--------------|-------------------------------------------------|------------------------|----------------------------------------------------------------------------------------------------|--------|
| Look in:     | 📋 My Documer                                    | nts                    | 💽 🔮 😰 🛄                                                                                                    | +      |
| D<br>Recent  | Bluetooth Exc<br>Access Conne<br>Snagit         | hange Folder<br>ctions | desktop.ini<br>13K.pdf<br>BuccodBeppoCoupon.pdf<br>Fw-tree.txt                                                           |        |
| Desktop      | interwise<br>My Pictures<br>My Fragments        | ;<br>r Files           | <ul> <li>edisonschools-net.txt</li> <li>ads.txt</li> <li>newyork-edisonschools-net.txt</li> <li>sav-fixer.txt</li> </ul> |        |
| My Documents | WebEx<br>My Videos<br>My Music<br>Work admin st | uff                    | ∑my_pic.jpg                                                                                                    |        |
| My Computer  | DOCUMENTA1                                      | TION                   |                                                                                                    |        |
|              | File name:                                      | my_pic.jpg             | <b>~</b>                                                                                                    | Open   |
| My Network   | Files of type:                                  | All Files              | ×                                                                                                    | Cancel |

3. After selecting your image file, click the **Upload File** button in the Avatar tab:

| Status       | Avatar         | Creation Date                     | Remove            | Select            |
|--------------|----------------|-----------------------------------|-------------------|-------------------|
| Empty Result |                |                                   |                   |                   |
| Upload New A | vatar: C:\Docu | ments and Settings\bperdue\My Doc | uments\my_pic.jpg | rowse Upload File |

4. Your image is uploaded:

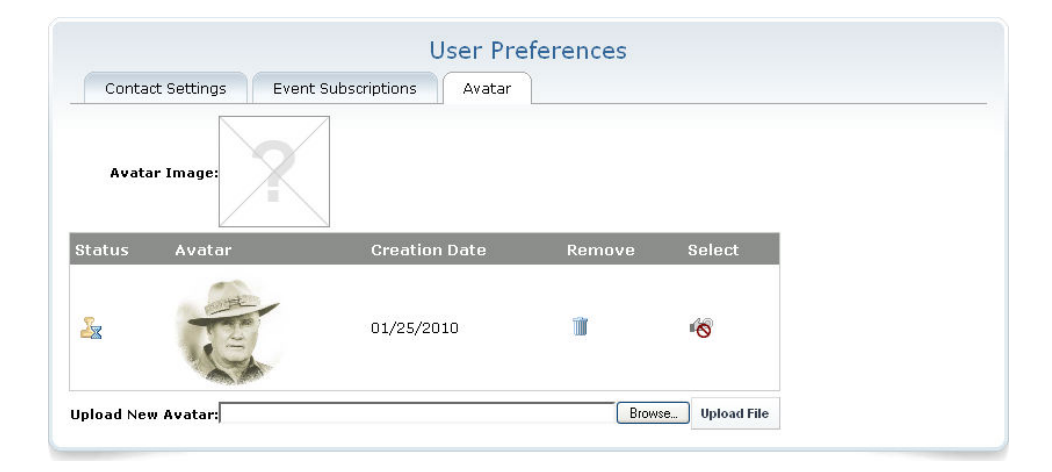

Notice the status is "pending". EdisonLearning must approve the picture before you can use it. After approval, you will be able to click the **Select** icon for the image to use it.

The Summary box contains links to information about your students.

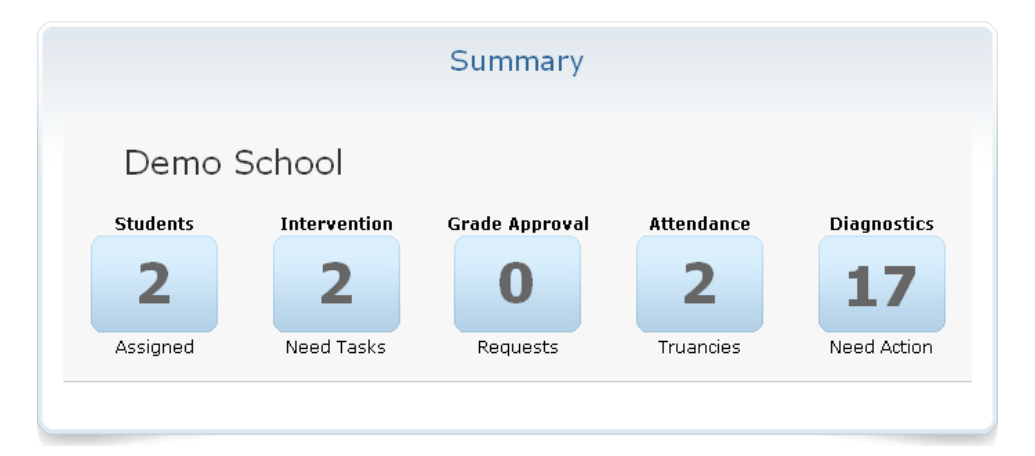

#### Students

Displays number of students assigned to you

#### Intervention

Displays number of interventions requiring tasks

#### **Grade Approval**

Displays number of pending grade requests

#### Attendance

Displays number of truancy issues

#### **Diagnostics**

Displays number of student diagnostics that need your attention

# 5.1. Students

The Students field displays the number of students assigned to you. Click the number to display a list of your students:

| Back                                         |           |            | Advisor Student |                    |               |  |
|----------------------------------------------|-----------|------------|-----------------|--------------------|---------------|--|
| Organization: Demo School 💌 Filter: All 💌 Go |           |            |                 |                    |               |  |
|                                              |           |            | 1 - 2 of 2      |                    |               |  |
| Username                                     | Last Name | First Name | Approval Count  | Intervention Count | Truancy Count |  |
| pt101702                                     | Test      | Pat        | 0               | 0                  | 52            |  |
| <u>sc100011</u>                              | Test      | Binary Man | 0               | 2                  | 21            |  |
|                                              |           |            | 1 - 2 of 2      |                    |               |  |

#### Back

Click to return to the previous screen.

#### Filter bar

Use the dropdown fields to filter your student list by school, student name, or username. Click **Go** to view your filtered results.

#### Username

Login of student for the system. Click a username to view details for each student.

#### Last Name

Last name of each student

#### First Name

First name of each student

#### **Approval Count**

Number of pending grade approval requests for each student

#### **Intervention Count**

Number of pending interventions for each student

#### Truancy Count

Number of pending attendance issues for each student

### 5.1.1. Viewing Student Grade Progress

Click the student's **username > Academic Info tab > Schedule** to view a student's current course list and grades. The following screen appears:

|                  | Schodula               |                |                                 |          |          |         |          |                |
|------------------|------------------------|----------------|---------------------------------|----------|----------|---------|----------|----------------|
| thedule          | Ucinculu               |                |                                 |          |          |         |          |                |
| rollment         | School Year: 2009-2010 | <b>v</b> Go    |                                 |          |          |         |          |                |
| aiting List      | Enrollment ID          | School Term    | Course Name                     | Day Time | Grade    | Credits | Progress | 7 Day Progress |
| rollment History | ▶ 234410               | 0910 Full Year | 5 Week eAcademy Training Course |          | (GTD)    | 1.0     | 0%       | 0%             |
| sts              | ▶ 132371               | 0910 Full Year | Algebra 1 Part 1                |          | 37 (GTD) | 0.25    | 40.8%    | 4%             |
| edulists         |                        | 0910 Full Year | Algebra 2 Part 1                |          | 33 (GTD) | 0.25    | 24.5%    | 0%             |
| nscript/Academic | ▶ 801                  | 0910 Full Year | American History Part 1         |          | 18 (GTD) | 0.25    | 10.2%    | 0%             |
| ory              | ▶ 76116                | 0910 Full Year | American Literature Part 1      |          | 13 (GTD) | 0.25    | 7.5%     | 0%             |
| gnostics         | ▶ 4047                 | 0910 Full Year | Astronomy                       |          | 42 (GTD) | 0.25    | 18.4%    | 0%             |
| nsfer Course     | <sup>▶</sup> 4048      | 0910 Full Year | Biology Part 1                  |          | 28 (GTD) | 0.25    | 14.3%    | 0%             |
|                  | ₹ 4049                 | 0910 Full Year | Biotechnology                   |          | 32 (GTD) | 0.25    | 14.3%    | 0%             |

#### Enrollment ID

Unique enrollment identifier. Click the **gray arrow** to the left of an ID to view additional course details.

#### School Term

When course occurs

#### Course Name

Name of student's course. Click to view the Course Control Panel.

#### Day

Day(s) of week course occurs, if synchronous

#### Time

Time of day course occurs, if synchronous

#### Grade

Current grade for course. Click to view the student's Grade Breakdown for the course.

#### Credits

Credit value of course

#### Progress

Percentage of the course completed

#### 7 Day Progress

Amount of course completed within the last seven days

# 5.2. Intervention

The Intervention field displays pending interventions based on failed performance alerts of students assigned to you.

Performance alerts associate specific proficiencies to specific assignment questions in a course. The alerts relate individual items embedded within curriculum assignments, quizzes or tests to specific standards and benchmarks. The data is then analyzed by the system to compare students' performance to the school's defined proficiency levels. If a student falls below the school-defined performance levels, the system alerts you and creates an immediate intervention for the student.

Click the number to display a list of your students' interventions:

| Back                     |                       | Student Interven | tion |  |  |  |
|--------------------------|-----------------------|------------------|------|--|--|--|
| Organization: All School | ols 💌 Filter: All 💌 🥥 |                  |      |  |  |  |
| 1 - 3 of 3               |                       |                  |      |  |  |  |
| Username                 | First Name            | Last Name        |      |  |  |  |
| sc100187                 | Yolanda               | Cain             | 2    |  |  |  |
| sc100617                 | Poncella              | Crayton          | 1    |  |  |  |
| sc100142                 | Haley                 | Vanauken         | 2    |  |  |  |
|                          |                       | 1 - 3 of 3       |      |  |  |  |
|                          |                       |                  |      |  |  |  |
|                          |                       |                  |      |  |  |  |

#### Back

Click to return to the previous screen.

#### Filter bar

Use the dropdown fields to filter your student list by school, student name, or username. Click **Go** to view your filtered results.

#### Username

Login of student for the system

#### First Name

First name of each student

#### Last Name

Last name of each student

#### **Intervention Count**

Number of pending interventions for each student

Click a number in the student's Intervention Count column to view that student's interventions. The following screen appears:

|                                | Username: sc100187 | First Name: Yolanda | Last Name: Cain    |         |
|--------------------------------|--------------------|---------------------|--------------------|---------|
|                                |                    | 1 - 2 of 2          |                    |         |
| Course Name                    | Course C           | ode                 | Intervention Count | Details |
| Spanish 1 Part 1               | EDHS.FL00          | 01.A.01.1           | 1                  | P       |
| Ms. Bradley Pre Algebra Part 1 | 39161301           |                     | 1                  | P       |
|                                |                    | 1 - 2 of 2          |                    |         |

#### Back

Click to return to the previous screen.

#### Course Name

Name of student's course that has an intervention

#### **Course Code**

Section code of student's course that has an intervention

#### **Intervention Count**

Number of interventions for that course

#### Details

Click the icon to view detailed information about a student's course intervention(s)

### 5.2.1. Performance Summary

Click the **Details** icon to view the Performance Summary for a student's course interventions. The following screen appears.

|            | Username: sc100187<br>Last Name: Cain                                                                  | First Name: Yo<br>Site Section: El | landa<br>DHS.FL001.A.01.1 |                      |                   |       |
|------------|----------------------------------------------------------------------------------------------------|------------------------------------|---------------------------|----------------------|-------------------|-------|
|            |                                                                                                    | 1 - 1 of 1                         |                           |                      |                   |       |
| indicator  | Value                                                                                                  |                                    | Intervention<br>Level     | Proficiency<br>Level | Completed<br>Date | Detai |
| NL.1.3.6.H | Communicate information in the target language in sentenc<br>written presentations on familiar topics. | e-level oral and                   | 1                         | Below Basic          | -                 | P     |
|            |                                                                                                    | 1 - 1 of 1                         |                           |                      |                   |       |

#### Back

Click to return to the previous screen.

#### Indicator

Name of performance indicator

#### Value

Brief description of indicator

#### Intervention Level

Specifies if this is the first, second, or third alert related to this particular indicator

#### **Proficiency Level**

Level of student performance:

- Advanced
- Proficient
- Basic
- Below Basic

#### **Completed Date**

Date when student completed interventions tasks

#### Details

Click the icon to view detailed intervention information.

## 5.2.2. Performance Summary Details

Interventions are additional remedial work given to a student when they fail a performance standard. Any time a student fails a performance standard, an intervention is created either by the teacher or automatically by the system. Interventions for each standard are labeled 1, 2, or 3, depending on the number of times the student has failed the standard.

From the screen above, click the **Details** icon to view intervention details. The following screen appears.

| васк                |                               |                         | Intervention              |                                       |                              |  |
|---------------------|-------------------------------|-------------------------|---------------------------|---------------------------------------|------------------------------|--|
| Username: sc10121   | 4 Site Sectio                 | n: EDHS.FL001.A.01.1    |                           |                                       |                              |  |
| First Name: Courtne | / Indicator:                  | WL.1.3.6.H              |                           |                                       |                              |  |
| Last Name: Altman   | Value:                        | Communicate information | in the target language in | sentence-level oral and written prese | ntations on familiar topics. |  |
| Intervention 1      | Total Number Of Questions: 26 |                         | 36                        | Percentage:                           | 69 4496                      |  |
|                     |                               | 2002                    |                           |                                       |                              |  |
|                     |                               |                         |                           |                                       |                              |  |
|                     | Assessment                    | t                       |                           | Interventi                            | on Task                      |  |
|                     | Assessment                    | t                       |                           | Interventi                            | on Task                      |  |
| Assessment Name     | Assessment<br>1 - 8 of 8      | Attempt Ratio           | npt                       | Interventi<br>0 - 0 (                 | on Task<br>Create            |  |

Spanish 1 Part 1 - Unit 1 Lesson 3 Daily nova 400000 0 / 5 - 10 0

### 5.2.2.1. \_Intervention Info Bar

| Numl           | Number Of Failed Questions: | 11 | Proficiency Level: | Below Basic |
|----------------|-----------------------------|----|--------------------|-------------|
| Intervention 1 | Total Number Of Questions:  | 36 | Percentage:        | 69.44%      |

#### Number of Failed Questions

How many questions the student failed

#### **Total Number of Questions**

Number of questions on the failed assessment

#### **Proficiency Level**

Level of student performance:

- Advanced
- Proficient
- Basic
- Below Basic

#### Percentage

Percentage value of the number of correct answers out of the number of total items

The Assessment field displays scoring information on failed assessments.

| Assessment                                                                              |                 |       |                  |  |  |  |
|-----------------------------------------------------------------------------------------|-----------------|-------|------------------|--|--|--|
| 1 - 8 of 8                                                                              |                 |       |                  |  |  |  |
| Assessment Name                                                                         | Attempt<br>Date | Ratio | Attempt<br>Score |  |  |  |
| <u>Spanish 1 Part 1 - Unit 1 Lesson 3 Daily</u><br><u>Assessment - EDHS.FL001.A.01</u>  | 09/24/2009      | 0/5   | 10.0             |  |  |  |
| <u>Spanish 1 Part 1 - Unit 1 Lesson 4 Daily</u><br>Assessment - EDHS.FL001.A.0 <u>1</u> | 09/24/2009      | 2/5   | 6.0              |  |  |  |
| Spanish 1 Part 1 - Unit 1 Lesson 5 Conversation<br>Podcast - EDHS.FL001.A.01            | 09/24/2009      | 0/1   | 25.0             |  |  |  |
| Spanish 1 Part 1 - Unit 1 Lesson 5 Weekly Quiz<br>- EDHS.FL001.A.01                     | 09/24/2009      | 2/9   | 24.0             |  |  |  |
| Spanish 1 Part 1 - Unit 1 Lesson 6 Daily                                                | 09/24/2009      | 1/5   | 8.0              |  |  |  |

#### **Assessment Name**

Name of the failed assessment

#### Attempt Date

Date assessment was completed by student

#### Ratio

Ratio of incorrect to total questions

#### Attempt Score

Number of correct points

Click an assessment name to view more information about it:

| Spanish 1 Part 1 -<br>Assessment - EDHS | Unit 2 Lesson 4 Daily<br>5.FL001.A.01 | 09/26/200 | 09 1/3 6.0  |
|-----------------------------------------|---------------------------------------|-----------|-------------|
|                                         | 1 - 3 of                              | 3         |             |
| Question ID                             | Possible Points                       | Value     | Pass / Fail |
| 45561                                   | 2                                     | 0         | Fail        |
| 45560                                   | 2                                     | 2         | Pass        |
| 45562                                   | 2                                     | 2         | Pass        |
|                                         | 1 - 3 of                              | 3         |             |

#### **Question ID**

Unique identifier of question

#### **Possible Points**

Number of points possible for correctly answering that question

#### Value

Number of points actually earned by the student

#### Pass/Fail

Denotes whether the student passed the question based on grading criteria

### 5.2.2.3. Additional Assessment

If a student fails several assessments tied to the same standard before a teacher or advisor has a chance to create an intervention for the first one, the additional related assessments are listed in the Additional Assessment box. When creating an intervention, you can see and take into account all of the related assessments at once.

| Additional Assessment                                                              |                 |       |       |            |     |
|------------------------------------------------------------------------------------|-----------------|-------|-------|------------|-----|
| 1 - 6 of 6                                                                         |                 |       |       |            |     |
| Assessment Name                                                                    | Attempt<br>Date | Ratio | Score | Percentage | Add |
| Spanish 1 Part 1 - Unit 2 Lesson<br>6 Daily Assessment -<br>EDHS.FL001.A.01        | 09/26/2009      | 1/5   | 8.0   | 70.73%     | Add |
| <u>Spanish 1 Part 1 - Unit 2 Lesson</u><br>7 Daily Assessment -<br>EDHS.FL001.A.01 | 09/26/2009      | 0 / 5 | 10.0  | 73.17%     | Add |
| EDHS.FL001.A.01<br>Spanish 1 Part_1 - Unit 2 Lesson                                |                 | 0/0   | 10.0  | 13.1176    |     |

#### **Assessment Name**

Name of the failed assessment

#### Attempt Date

Date assessment was completed by student

#### Ratio

Ratio of incorrect to total questions

#### Score

Number of correct points

#### Percentage

Displays what the total intervention score (score at top of screen in the info bar) would be if the assessment is moved and counted in the Assessment box

#### Add

Click to move the attempt from the Additional Assessment box to the Assessment box. Doing this can raise the student's score, allows intervention tasks to be created for the additional failed assessments, and allows multiple assessments tied to the same indicators to be cleared.

### 5.2.2.4. Intervention Task

|      | Inter        | vention Task   |        |
|------|--------------|----------------|--------|
|      |              |                | Create |
|      |              | 1 - 1 of 1     |        |
| Туре | Created Time | Completed Time | Remove |
| E    | 09/28/2009   | -              | Ĩ      |
|      |              | 1 - 1 of 1     |        |

#### Create

Click to create a new intervention for the student

#### Туре

- E External Link
- R Resource
- L Learning Package

#### **Created Time**

When intervention was created

#### **Completed Time**

When intervention was completed by student

#### Remove

Click icon to remove intervention task

### 5.2.3. Create a New Intervention

1. Click the **Create** button. The following screen appears:

- 2. Select the intervention type:
  - Learning Package a premade lesson
  - External Link an Internet resource
  - Resource other tools stored on the system

#### Learning Package

| Assign Intervention Task                                                                                             | × |
|----------------------------------------------------------------------------------------------------|---|
| Type: Learning Package 💌                                                                                             |   |
| <ul> <li>Course Learning Package</li> <li>Chapter 1 Review</li> <li>Mar</li> <li>Unit 1</li> <li>Lesson 1</li> </ul> |   |
| Create                                                                                                    |   |

Select the appropriate item from the course's learning package and click **Create**.

From any lesson, you can select any of the pages or items in the lesson's toolbar:

| 4 | 📄 Course Learning Package |  |  |  |  |
|---|---------------------------|--|--|--|--|
|   | 🔺 📄 Unit 1                |  |  |  |  |
|   | 🔺 🚞 Lesson 1              |  |  |  |  |
|   | 🔺 🧰 Toolbar               |  |  |  |  |
|   | 🗎 Need 2 Know             |  |  |  |  |
|   | 🗎 Audio Podcast           |  |  |  |  |
|   | 📄 Instructional Video     |  |  |  |  |
|   | 🗎 Page 1                  |  |  |  |  |
|   | 🗎 Page 2                  |  |  |  |  |
|   | 🗎 Page 3                  |  |  |  |  |
|   | 🗎 Page 4                  |  |  |  |  |
|   |                           |  |  |  |  |

#### **External Link**

| Assign Intervention Task |               |  |  |
|--------------------------|---------------|--|--|
| Type:                    | External Link |  |  |
|                          |               |  |  |
| Name Field               |               |  |  |
| Description              |               |  |  |
| External Link            |               |  |  |
| Create                   | Cancel        |  |  |

- Name Field Enter a name for the link
- Description Enter a description for the link
- External Link Enter the URL for the link

Click Create when finished.

#### Resource

Click the Select icon to choose a resource from the list.

Your student's new intervention task appears in the list:

|      | Intervention | on Task        |  |
|------|--------------|----------------|--|
|      |              | Crea           |  |
|      | 1 - 3 of     | 3              |  |
| Туре | Created Time | Completed Time |  |
| L    | 04/01/2009   | -              |  |
| E    | 04/01/2009   |                |  |
| R.   | 04/01/2009   | -              |  |
|      | 1 - 3 of     | 3              |  |
The Grade Approval field displays the number of pending grade approvals of students assigned to you. Click the number to display a list of your students' grade information:

| rganization: All Schools |   | Filter: All | Co Go  |                |       |          |            |            |      |        |
|--------------------------|---|-------------|--------|----------------|-------|----------|------------|------------|------|--------|
|                          |   |             |        |                |       |          |            |            |      |        |
| Pending (5)              |   |             |        |                | 1 -   | - 3 of 3 |            |            |      |        |
| Approved (1)             |   | Course Code |        | Grading Period |       |          |            |            |      | Approv |
| Rejected (0)             |   | MA.001.09.1 | Math 1 | Entire Course  | Smith | Jane     | jane.smith | 2009-05-01 | 74.0 | 2      |
| nojoccou (o)             | J | MA.001.09.1 | Math 1 | Entire Course  | Doe   | John     | john.doe   | 2009-05-01 | 65.0 | 2      |
|                          |   |             |        |                |       |          |            |            |      |        |

### Back

Click to return to the previous screen.

### Filter bar

Use the dropdown fields to filter your student list by school, student name, or username. Click **Go** to view your filtered results.

# 5.3.1. Pending Grades

Click **Pending** in the blue window on the left of the screen to view pending grade approvals. The following screen appears:

|                |                              |                   |              | 1 -           | 1 of 1   |            |             |             |         |        |
|----------------|------------------------------|-------------------|--------------|---------------|----------|------------|-------------|-------------|---------|--------|
| Course Code    | Course Name                  | Grading<br>Period | Last<br>Name | First<br>Name | Username | Requested  | Percentage  | Comment     | Approve | Reject |
| Demo.WorldLit1 | World Literature<br>I Part 1 | Entire<br>Course  | Test         | Pat           | pt101702 | 2010-03-18 | <u>10.0</u> | sfdsdfsfsdf | 2       | ×      |
|                |                              |                   |              | 1 -           | 1 of 1   |            |             |             |         |        |

### **Course Code**

Section code of student's course

### **Course Name**

Name of student's course

### **Grading Period**

Grading period for which the grade has been submitted - if course is asynchronous, "Entire course" displays

### Last Name

Last name of each student

### **First Name**

First name of each student

### Username

Login of student for the system

### Requested

Date grade was submitted for approval by teacher

### Percentage

Score of gradable item

### Comment

Any comments from grader

### Approve

Click to approve the pending course grade

### Reject

Click to reject the pending course grade

### 5.3.1.1. \_Approve Pending Grades

1. To approve a pending grade, click the **Approve** icon. The system prompts you:

| Grade Approval          |           |
|-------------------------|-----------|
| Process Approval and    | Appoval   |
| Schedule Next Course On | Ly Cancel |

2. Click Process Approval Only to just approve the grade.

### OR

Click **Process Approval and Schedule Next Course** to approve the grade and schedule the next course part. The student's Academic Info/Enrollment page appears:

| Academic Info                                   |                                        |                            |                    | $\times$ |
|-------------------------------------------------|----------------------------------------|----------------------------|--------------------|----------|
|                                                 |                                        |                            |                    |          |
|                                                 | Username: pitt.student                 | First Name: FN99091        | Last Name: LN99091 |          |
| <ul> <li>Schedule</li> </ul>                    | Enrollment                             |                            |                    |          |
| • Enrollment                                    |                                        |                            |                    |          |
| <ul> <li>Diagnostics</li> </ul>                 | Enroll By: Course V Program: Full Time | School Year: 2012-2013DEMO |                    | Go       |
| Placement Exam                                  | Search By: Course Maine                |                            |                    |          |
| <ul> <li>Waiting List</li> </ul>                |                                        |                            |                    |          |
| <ul> <li>Enrollment History</li> </ul>          |                                        |                            |                    |          |
| • Tests                                         |                                        |                            |                    |          |
| • Checklists                                    |                                        |                            |                    |          |
| <ul> <li>Transcript/Academic History</li> </ul> |                                        |                            |                    |          |
| <ul> <li>Transfer Course</li> </ul>             |                                        |                            |                    |          |
| <ul> <li>Block Forums</li> </ul>                |                                        |                            |                    |          |
| <ul> <li>Course Mastery</li> </ul>              |                                        |                            |                    |          |

3. Use the search bar to find the next part in which to enroll the student:

| Academic Info               |                        |                     |         |                  |                    |               |                    |            | X |
|-----------------------------|------------------------|---------------------|---------|------------------|--------------------|---------------|--------------------|------------|---|
|                             | Username: pitt.student |                     | F       | irst Name        | e: FN99091         |               | Last Name: LN99091 |            |   |
| Schedule                    | Enrollment             |                     |         |                  |                    |               |                    |            |   |
| e Enrollment                |                        |                     |         |                  |                    |               |                    |            |   |
| Diagnostics                 | Enroll By: Course V P  | rogram: Full Time   |         | Y Schoo          | I Year: 2012-2013E | EMO 🔽         |                    |            | G |
| Placement Exam              |                        |                     |         |                  | 1 - 10 of 16       |               |                    |            |   |
| Waiting List                |                        |                     |         | 10.11.10.00      | 1 - 10 01 18 -     | /             |                    |            |   |
| Eprollment History          | Course Name            |                     |         | Cou              | rse Code           | Is Transcript | Max Seats          | Open Seats |   |
| En onnene motory            | Biology Part 1         |                     |         | EDHS             | .SC004.A           | Yes           | Unlimited          | -          |   |
| Tests                       | Biology Part 1 - Compe | etency Based        |         | EDCB.SC004.A Yes |                    | Unlimited     |                    |            |   |
| Chaddlicte                  | Biology Part 1 - Found | ation               |         | EDCP             | SC004.A            | Yes           | Unlimited          | 2          |   |
| Checklists                  | Biology Part 1 - Syste | m Graded            |         | SG.S             | C004.A             | Yes           | Unlimited          | -          |   |
| Transcript/Academic History | ▼Biology Part 2        |                     |         | EDHS             | .SC004.B           | Yes           | Unlimited          |            |   |
| Transfer Course             | Course Sections        | Prerequisites Restr | ictions |                  |                    |               |                    |            |   |
| Block Forums                |                        | Row 1 - 1 of 1      |         |                  | Page: 1 💌          |               | Rows per Page: 10  |            |   |
| Course Mastery              | Section Code           | Teachers            | Day     | Time             | Max Seats          | Open Seats    | Waiting List #     | Action     |   |
|                             | HSDEMO.SC004.B.1       | Staff               | 2       | ÷                | ¥                  | -             | 0                  | Select     |   |

P Biology Part 2 - Competency Based BOCB SCOOLB Yes Unlimited

- 4. Select the section like you normally would through the Student Details interface.
- 5. Click the X in the upper right corner of the window to close it and approve the grade.

NOTE: If you click the **X** without processing an enrollment, the course grade will still be approved. You can look in your approved grades and delete this approval, if needed.

### 5.3.1.2. Reject Pending Grades

- 1. To reject a pending grade, click the **Reject** icon. . The system prompts you to continue.
- 2. Click **OK** to reject the grade.

### 5.3.1.3. Reject Pending Grades

- 1. To reject a pending grade, click the **Reject** icon. . The system prompts you to continue.
- 2. Click **OK** to reject the grade.

# 5.3.2. Approved

Click **Approved** in the blue window on the left of the screen to view approved grades. The following screen appears:

|             |             |                |           | 1 - 2 of 2 |            |            |                |        |
|-------------|-------------|----------------|-----------|------------|------------|------------|----------------|--------|
| Course Code | Course Name | Grading Period | Last Name | First Name | Username   | Approved   | Approved Grade | Remove |
| MA.001.09.1 | Math 1      | Entire Course  | dent001   | stu        | student001 | 2009-05-07 | 72.0           | Ĩ      |
| MA.001.09.1 | Math 1      | Entire Course  | Doe       | John       | john.doe   | 2009-05-08 | 65.0           | Ĩ      |
|             |             |                |           | 1 - 2 of 2 |            |            |                |        |

You can move an approved grade back to Pending status by clicking the **Remove** icon.

Click the Approved Grade value to view the student's Grade Breakdown screen.

# 5.3.3. Rejected

Click **Rejected** in the blue window on the left of the screen to view rejected grades. The following screen appears:

|             |             |                |           | 1 - 1 of 1 |            |            |            |         |        |
|-------------|-------------|----------------|-----------|------------|------------|------------|------------|---------|--------|
| Course Code | Course Name | Grading Period | Last Name | First Name | Username   | Requested  | Percentage | Comment | Remove |
| MA.001.09.1 | Math 1      | Entire Course  | dent001   | stu        | student001 | 2009-05-01 | 72.0       |         | Ĩ      |
|             |             |                |           | 1 - 1 of 1 |            |            |            |         |        |

You can move a rejected grade back to Pending status by clicking the **Remove** icon.

# 5.4. Attendance

This feature allows you to view school-defined truancy alerts.

The Attendance field displays school-defined truancy alerts of students assigned to you. Click the number to display a list of absences:

|            |          |         |           | Ctudent Trueney Alerte         |                   |                  |
|------------|----------|---------|-----------|--------------------------------|-------------------|------------------|
|            |          |         |           | Student Truancy Alerts         |                   |                  |
| Back       |          |         |           |                                |                   |                  |
|            |          |         |           | 1 - 10 of 48 🗼                 |                   |                  |
| Student ID | First    | Last    | Middle    | Consecutive Unexcused Absences | First Absent Date | Last Absent Date |
| 101232     | Alyssa   | Emmens  | Kaycee    | 105                            | 09/01/2009        | 02/11/2010       |
| 100126     | Amber    | Smith   | Sharie    | 101                            | 09/01/2009        | 02/07/2010       |
| 100297     | Andrew   | Fulcher | Jeffrey   | 101                            | 09/01/2009        | 02/07/2010       |
| 100607     | Angela   | Harris  | Robin     | 101                            | 09/01/2009        | 02/07/2010       |
| 101647     | Annah    | Jackson | Christina | 76                             | 10/08/2009        | 02/08/2010       |
| 101689     | Anthony  | Qualls  | Curtis    | 77                             | 10/10/2009        | 02/11/2010       |
| 102200     | Ashley   | James   |           | 14                             | 01/22/2010        | 02/10/2010       |
| 100049     | Benjamin | Artus   | Lee       | 101                            | 09/01/2009        | 02/07/2010       |
| 101559     | Blaze    | Osborne | Jared     | 81                             | 09/30/2009        | 02/07/2010       |
| 101607     | Brook    | Piland  | Taylor    | 82                             | 10/03/2009        | 02/11/2010       |

### **Consecutive Unexcused Absences**

Number of days in a row that student has not logged into system

### **First Absent Date**

Date of first consecutive absence

### Last Absent Date

Date of last consecutive absence

# 5.5. Diagnostics

This feature allows you to view student diagnostics that require your attention. The Diagnostics field displays the amount of actionable student diagnostics assigned to you.

Click the number to display a list of diagnostics:

|         |              |            |      | Student I                      | Diagnostics   |                       |                |             |
|---------|--------------|------------|------|--------------------------------|---------------|-----------------------|----------------|-------------|
| Back    |              |            |      |                                |               |                       |                |             |
|         |              |            |      |                                |               |                       |                |             |
| Filter: | Not Actioned | Go Go      |      |                                |               |                       |                |             |
|         |              |            |      |                                |               |                       |                |             |
|         |              |            |      | 1 - 1                          | .0 of 17 🕨    |                       |                |             |
| Action  | Student ID   |            |      | Learning Package               | Date Assigned |                       | Date Completed |             |
|         | 100011       | Binary Man | Test | Algebra 1 Part 1 Diagnostic    | 08/20/2009    | .7.                   | 08/19/2009     | 46 (51.1119 |
|         | 100011       | Binary Man | Test | Algebra 1 Part 1 Diagnostic    | 07/21/2009    |                       | 08/19/2009     | 46 (51.1119 |
|         | 100011       | Binary Man | Test | Algebra 1 Part 1 Diagnostic    | 04/08/2010    | 2010-04-15 00:00:00.0 | 08/19/2009     | 46 (51.1119 |
|         | 100011       | Binary Man | Test | Algebra 1 Part 1 Diagnostic    | 08/20/2009    | -                     | 08/19/2009     | 46 (51.1119 |
|         | 100011       | Binary Man | Test | General Math Part 1 Diagnostic | 07/25/2009    | -                     | 08/20/2009     | 79 (87.7789 |
|         | 100011       | Binary Man | Test | General Math Part 1 Diagnostic | 08/20/2009    | -                     | 08/20/2009     | 79 (87.7789 |
|         | 100011       | Binary Man | Test | PASC Student Survey (All)      | 09/23/2009    |                       | 09/21/2009     | 24 (0%)     |
|         |              |            |      |                                |               |                       |                |             |

### Filter

Select a filter to view diagnostics that are:

- Not Actioned
- Actioned
- Completed (by student)
- Not Completed (by student)

### Action

Mark the check box to assign the diagnostic to the student

### Student ID

Unique student identifier

### First

Student first name

### Last

Student last name

### Learning Package

Associated learning package for the diagnostic

### **Date Assigned**

Date diagnostic was assigned to student

### **Due Date**

Date diagnostic is due, if applicable

### **Date Completed**

Date diagnostic was completed by student

### Score

Number and percent correct

# 6. Student Search

Use the Student Search box to find one or several students according to defined search criteria.

| S         | Student Search     |
|-----------|--------------------|
| Schoo     | I All Schools 💙    |
| Search By | / Select a Field 💌 |
| Value     |                    |
|           | Go                 |
|           |                    |

Enter your search criteria and click Go. Your search results appear:

| Username    | Last Name | First Name | Approval Count | Intervention Count | Truancy Count | Grade    |
|-------------|-----------|------------|----------------|--------------------|---------------|----------|
| student001  | dent001   | stu        | 0              | 0                  | 0             | <i>P</i> |
| studentuser | User      | Student    | 0              | 2                  | 0             | P        |
|             |           |            | 1 - 2 of 2     |                    |               |          |

Click a student username to view details about that student.

More... See the Managing Students section for more information about student details.

Click a student grade to view that student's course grades.

More... See the Grade Approval section for more information about student course grades.

Click the Announcements icon to view the Announcements screen:

|        | Announcements                                                                                                    |
|--------|----------------------------------------------------------------------------------------------------|
| Т      | ODAY 7 DAYS AGO 30 DAYS AGO ALL UNREAD View By: AI                                                                                                    |
|        | 1 - 10 of 11 🗸 🐌                                                                                                    |
| Liens. | You're invited to attend the Ballet March 5 (Sticky)<br>Course:<br>You and your parents are invited to the production of Aladdin, March More<br>E at the Kener Conter in Columb |
| I IEKS | Share us your opinion of Justice (Sticky) Posted By: Johnson, Perrell                                                                                                    |

This screen allows you to read announcements posted in courses and system-wide.

A green exclamation point beside an announcement title indicates that you have not yet read it.

The bar across the top of the screen allows you to filter your messages by age and type.

### Today

Displays announcements from today

### 7 Days Ago

Displays announcements from the last seven days

### 30 Days Ago

Displays announcements from the last 30 days

### All

Displays all announcements

### Unread

Displays only unread announcements

### View By

Click the dropdown arrow to filter messages by system or course.

Each announcement is listed with the date when it was posted, its course, the person who posted it, and a preview of the message.

Click the More button to read the entire announcement. The message appears:

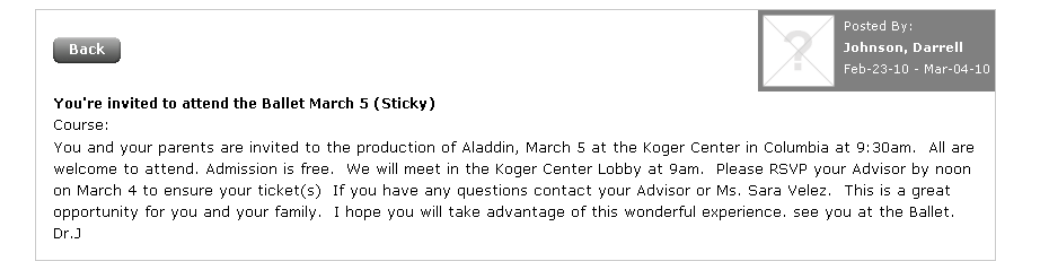

# 8. Managing Students

With Provost eSchoolware, liaisons can view and manage a variety of student information. This chapter explains how to do the following tasks:

- Find a student
- Manage family information
- Manage academic information
- Manage administrative information
- Manage demographic information
- Add notes about a student
- Enroll a student in organizations

# 8.1. Find a Student

Use the Student Search box to find a student:

| St                           | udent Search                            |
|------------------------------|-----------------------------------------|
| School<br>Search By<br>Value | All Schools V<br>Select a Field V<br>Go |
|                              |                                         |

- 1. Select your school.
- 2. Search by student user ID, first name, or last name.
- 3. Enter what it is you are looking for in the Value field.
- 4. Click **Go** to search.

Your search results display:

| Username    |         |         | Approval Count |   |   | Grade |
|-------------|---------|---------|----------------|---|---|-------|
| student001  | dent001 | stu     | 0              | 0 | 0 | P     |
| studentuser | User    | Student | 0              | 2 | 0 | P     |
|             |         |         | 1 - 2 of 2     |   |   |       |

Click a **Student ID** to select a student. The Student Details screen appears:

|                                              |                                                                                                    |                                                                              | Student D                                                                                                    | etails                                                                                                    |                                                                            |                    |   |
|----------------------------------------------|----------------------------------------------------------------------------------------------------|------------------------------------------------------------------------------|----------------------------------------------------------------------------------------------------|----------------------------------------------------------------------------------------------------|----------------------------------------------------------------------------|--------------------|---|
|                                              | First Name:<br>Suffix:<br>Student ID:<br>Username:<br>Gender:<br>Status:<br>County:<br>Grade Level | FN99091<br>Sr<br>104172 at Demo School ESW<br>pitt.student<br>Male<br>Active | Last Name:<br>Nickname:<br>Schools:<br>Password:<br>Birthdate:<br>Email:<br>School District:<br>Crade Level Start D | LN99091<br>Demo School ESW<br>edison123<br>08/05/2010<br>pitt.student@example.i<br>ALLEGHENY VALLEY SD<br>ate: 11/01/2011 | Middle Name:<br>Age:<br>Family ID:<br>User ID:<br>Student State ID:<br>com | 1<br>4211<br>99091 |   |
|                                              |                                                                                                    |                                                                              | Edit                                                                                                    |                                                                                                    |                                                                            |                    |   |
| Family Info Academic<br>Contacts<br>Siblings | Info Admin                                                                                         | istration Info Demographi                                                    | Notes Org                                                                                                    | anizations Attendance                                                                                                    | Health Record                                                              |                    | A |
| Student Addresses                            | Full Name                                                                                          | 1                                                                            | R                                                                                                    | elationship                                                                                                    | Туре                                                                       | Details            |   |
|                                              | FN26929 L                                                                                          | N26929                                                                       | В                                                                                                    | rother                                                                                                    | Sibling                                                                    | P                  |   |
| Address History                              |                                                                                                    |                                                                              |                                                                                                    |                                                                                                    |                                                                            |                    |   |
| Address History<br>Student Phones            | FN99104 L                                                                                          | N99104                                                                       | F                                                                                                    | ather                                                                                                    | Primary                                                                    | <i>P</i>           |   |

Click **Back** to close this screen.

Click **Message Student** to send an internal email to the student. A message window appears:

Complete the message and click **Send** at the bottom of the window.

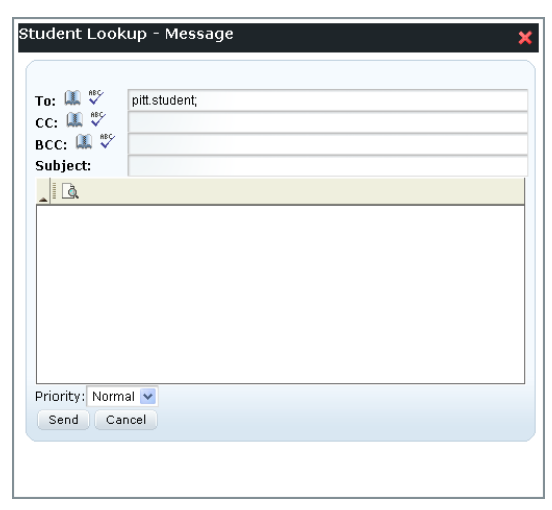

The upper part of the Student Details screen displays a variety of basic information about the selected student. The bottom half of the screen contains eight tabs that allow you to view and modify additional information.

| First Name:  | PittStudent               | Last Name:              | test                  | Middle Name:      |       |
|--------------|---------------------------|-------------------------|-----------------------|-------------------|-------|
| Suffix:      | Sr                        | Nickname:               |                       | Age:              | 1     |
| Student ID:  | 104172 at Demo School ESW | Schools:                | Demo School ESW       | Family ID:        | 4211  |
| Username:    | pitt.student              | Password:               | welcome               | User ID:          | 99091 |
| Gender:      | Male                      | Birthdate:              | 08/05/2010            | Student State ID: |       |
| Status:      | Active                    | Email:                  | pitt.student@test.com |                   |       |
| County:      |                           | School District:        | ALLEGHENY VALLEY SD   |                   |       |
| Grade Level: | Seventh Grade             | Grade Level Start Date: | 09/01/2010            |                   |       |
|              |                           | Edit                    |                       |                   |       |

To edit basic student information, click the **Edit** button. Data entry boxes appear for editable fields. Make your changes and click **Save**. Click **Cancel** if you do not want to save your changes.

To modify the selected student's detailed information, follow the steps below for each tab.

| Family Info Academic                | Info Administration Info Demographics | 5 Notes Organizations | Attendance He | alth Record |
|-------------------------------------|---------------------------------------|-----------------------|---------------|-------------|
| • Contacts                          | Add                                   |                       |               |             |
| <ul> <li>Siblings</li> </ul>        | Full Name                             | Relationship          | Туре          | Details     |
| <ul> <li>Addresses</li> </ul>       | Julie Smith                           | Sister                | Primary       | P           |
| <ul> <li>Address History</li> </ul> | Mom Smith                             | Mother                | Primary       | P           |
|                                     | Dad Alonzo Smith                      | Father                | Primary       | P           |

The Family Info tab contains five subtabs: Contacts, Siblings, Addresses, Address History, and Student Phones. Use each tab to enter and modify additional information.

# 8.2.1. Contacts

| Add              |              |         |          |
|------------------|--------------|---------|----------|
| Full Name        | Relationship | Туре    | Details  |
| Julie Smith      | Sister       | Primary | <i>P</i> |
| Mom Smith        | Mother       | Primary | P        |
| Dad Alonzo Smith | Father       | Primary | P        |

### 8.2.1.1. View Contact Details

Click the **Details** icon to view a contact's details. The Details view has three tabs: Details, Addresses, and Phone Numbers:

| Full Name         | Relations     | hip Ty       | pe        | Details     |
|-------------------|---------------|--------------|-----------|-------------|
| FN26929 LN26929   | Brother       | Sib          | oling     | P           |
| Details Addresses | Phone Numbers |              |           |             |
| First Name        | FN26929       | Relationship | Brother   |             |
| Last Name         | LN26929       | Email        | tt102446@ | example.com |
| Suffix            |               | Family ID    | 4211      |             |
| Туре              | Sibling       |              |           |             |
| Username          | tt102446      | Password     | edison123 |             |
| Edit Delete       |               |              |           |             |

### 8.2.1.2. Add a Contact

Click the **Add** button to create contact information for the student. The following fields appear:

| Full Name               | Relationship            | Туре               | Details |  |
|-------------------------|-------------------------|--------------------|---------|--|
| This student has no far | nily contacts.          |                    |         |  |
| Select a                | a Contact               | 🔘 Create a Contact |         |  |
|                         |                         |                    |         |  |
|                         | Consult Day Einthland M |                    |         |  |
|                         | Search By: First Name   | Go Cancel          |         |  |
|                         |                         |                    |         |  |

To assign an existing person as a contact for the student, mark the **Select a Contact** button and enter search criteria in the Search By field. Click **Go** to view your results:

| Selec | t a Co          | ntact    |            |           |        | O Cre    | ate a Cor  | ntact     |        |            |
|-------|-----------------|----------|------------|-----------|--------|----------|------------|-----------|--------|------------|
|       | Searc           | h By:    | Last Nar   | ne 💌 sm   | ith    |          | G          | io Cance  | 9      |            |
|       | Previou:        | 5        | Row 1 - 8  | 3 of 8    | Pa     | ige: 1 💌 | Row        | s per Pag | e: 10  | Next       |
|       | Name            | Email    |            |           |        | Relatio  | nship      | Туре      |        | Select     |
|       | Smith,<br>John  | jsmith(  | provosta   | cademy.c  | om     | Select a | Relation 🚩 | Select a  | Туре 🔽 | <b>4</b> 0 |
|       | Smith,<br>Jane  |          |            |           |        | Select a | Relation 🛩 | Select a  | Туре 💌 | <b>6</b> 9 |
|       | Smith,<br>Mike  |          |            |           |        | Select a | Relation 💌 | Select a  | Type 💌 | <b>4</b> 0 |
|       | Smith,<br>Mary  |          |            |           |        | Select a | Relation 🛩 | Select a  | Туре 🔽 | <b>6</b> 9 |
|       | Smith,<br>Jane  | jane@s   | mith.com   |           |        | Select a | Relation 💌 | Select a  | Туре 💌 | <b>6</b> 0 |
|       | Smith,<br>Julie | julie.sn | nith@prov  | ostacaden | ny.com | Select a | Relation 💌 | Select a  | Type 💌 | <b>6</b> 9 |
|       | Smith,<br>Mom   | fake@p   | provost.cc | m         |        | Select a | Relation 🚩 | Select a  | Type 💌 | <b>6</b> 0 |
|       | Smith,<br>Mary  | msmith   | @demo.co   | om        |        | Select a | Relation 🚩 | Select a  | Туре 💌 | <b>4</b> 0 |

For the correct contact, select a relation and type, and then click the **Select** icon. Your new contact is added to the list.

### 8.2.1.2.2. Create a Contact

Click **Create a Contact** to create a new contact for the student. The following fields appear:

| ○ Select a Cont | act                 |  | 💽 Create a Conta | ct              |  |  |  |  |
|-----------------|---------------------|--|------------------|-----------------|--|--|--|--|
| First Name      |                     |  | Email            |                 |  |  |  |  |
| Last Name       |                     |  | Gender           | Select gender 💌 |  |  |  |  |
| Middle<br>Name  |                     |  | Birthdate        |                 |  |  |  |  |
| Suffix          |                     |  | Nickname         |                 |  |  |  |  |
| Relationship    | Select a Relation 💌 |  | Туре             | Select a Type 💌 |  |  |  |  |
| Create User     |                     |  |                  |                 |  |  |  |  |
| Role            | Select a Role 🛩     |  |                  |                 |  |  |  |  |
| Timezone        | Select a Timezone   |  |                  | <b>~</b>        |  |  |  |  |
|                 | Create Cancel       |  |                  |                 |  |  |  |  |
|                 |                     |  |                  |                 |  |  |  |  |

### First Name

Enter the contact's first name

### Last Name

Enter the contact's last name

### Middle Name

Enter the contact's middle name

### Suffix

Enter any suffix, such as Jr., Sr., II, etc.

### Relationship

Select the relationship the contact has with the student.

### **Create User**

Mark the box to create a system login for this contact. If you uncheck this box, the person you are creating will only be listed as a contact for the student and not have any system login ability.

### Username

Enter a system username for the contact

### Role

Select from the choices listed. Typically, you should select Parent.

### Timezone

Select the timezone in which the contact lives

### Email

Enter the contact's email address

### Gender

Select the contact's gender

### Birthdate

Enter the contact's birthdate

### Nickname

Enter the contact's nickname, if applicable

### Туре

Select the type of contact, either primary or alternate

### Password

Enter a password for the user if they have a login

Click **Create** to create the contact. The new contact is added to the list. Click the **Details** icon for the contact to find the username and password created by the system for the user.

### 8.2.1.2.3. Edit a Contact

From the Contacts screen, click the Details icon for a contact. The contact opens to edit.

### Click the **Edit** button on the Details tab to edit its information:

| Test Dad          | Fa            | ather        | Primary 🔎     |
|-------------------|---------------|--------------|---------------|
| Details Addresses | Phone Numbers |              |               |
| First Name        | Test          | Relationship | Father        |
| Last Name         | Dad           | Email        | test@test.com |
| Suffix            |               | Family ID    | 4211          |
| Туре              | Primary       |              |               |
| Username          | scp142012     | Password     | qdlgck        |
| Edit Delete       |               |              |               |

NOTE: Do not change the username field.

Click the Addresses tab to add or modify an address for the contact:

| Test Dad                        | Father           | Primary              | P            |
|---------------------------------|------------------|----------------------|--------------|
| Details Addresses Phone Numbers |                  |                      |              |
|                                 |                  | Create Add from fami | ly addresses |
| Address Type                    | Address          | Details              | Delete       |
|                                 | No Entries Found |                      |              |

### Create

Click to create an address from scratch:

| Address Type: | Select A Value 💌 |
|---------------|------------------|
| Start Date:   |                  |
| Street 1:     |                  |
| Street 2:     |                  |
| State:        | Select A Value   |
| City:         | <b>v</b>         |
| Zip:          |                  |
| Save Cancel   |                  |

Complete the fields and click Save.

### Add from family addresses

Click to select an address from a list of addresses already associated with the student's family:

| Select         | Address                         |
|----------------|---------------------------------|
| 0              | 123 Main Street, Pittsburgh, PA |
| 0              | 124 test, Allentown, PA         |
| Addres<br>Save | ss Type: Select A Value  Cancel |

Click the **Phone Numbers** tab to add or modify a phone number for the contact:

| Full Name         | Relationship  | Relationship |         | Details |          |
|-------------------|---------------|--------------|---------|---------|----------|
| FN26929 LN26929   | Brother       |              | Sibling | P       |          |
| Details Addresse: | Phone Numbers |              |         |         | Create   |
| Phone Type        | Phone Number  | Notes        |         | Details | Delete   |
| Primary           | (000) 0000000 |              |         | P       | <b>Ì</b> |

### Create

Click the **Create** button to add a new phone number to the contact. Data fields appear:

| Phone Type:  | Select A Value 💌 |
|--------------|------------------|
| Phone Number | Ext:             |
| Notes        |                  |
| Save Cancel  |                  |

Click Save when finished.

To edit a phone number, click its **Details** icon:

| Phone Type      | Phone Number  | Notes | Deta     | ils Delete |
|-----------------|---------------|-------|----------|------------|
| Primary         | (000) 0000000 |       | <i>P</i> | Ĩ          |
| Phone Type:     | Primary       |       |          |            |
| Phone Number 1: | (000) 0000000 |       |          |            |
| Notes           |               |       |          |            |
| Edit Close      |               |       |          |            |

### Detail fields appear:

| P | hone Type                      | Phone Number             | Notes | Details | Delete    |
|---|--------------------------------|--------------------------|-------|---------|-----------|
| Ρ | rimary                         | (000) 0000000            |       | P       | <b>İİ</b> |
|   | Phone Type:<br>Phone Number 1: | Primary<br>(000) 0000000 |       |         |           |
|   | Notes<br>Edit Close            |                          |       |         |           |

Click Edit to open fields for editing:

| Phone Type:     | Primary 💌        |
|-----------------|------------------|
| Phone Number 1: | 000-0000000 Ext: |
| Notes           |                  |
| Save Cancel     |                  |

Click Save when finished.

Click **Close** to close the fields without editing.

# 8.2.2. Siblings

| • Contacts                            | Siblings                |              |         |         |     |
|---------------------------------------|-------------------------|--------------|---------|---------|-----|
| Siblings                              |                         |              |         |         | Add |
| onomigo.                              | Full Name               | Relationship | Туре    | Details |     |
| <ul> <li>Student Addresses</li> </ul> | Provost1 pull Test pull | Sister       | Sibling | Ø       |     |
| Address History                       |                         |              |         |         |     |
| <ul> <li>Student Phones</li> </ul>    |                         |              |         |         |     |

This subtab displays all other students linked to this student and allows you to add siblings.

### 8.2.2.1. Add a Sibling

1. Click Add. A search box appears:

| Full Name  | 2                    | Relationship          | Туре    | Details |
|------------|----------------------|-----------------------|---------|---------|
| Curriculum | Student Test         | Brother               | Sibling | $\rho$  |
| Scho       | ool: Select a School | Search By: Student ID | Go      | Cancel  |

2. Select a school whether to search by application ID, last name, or first name. Enter the search text, then click **Go**. Your search results appear:

| Full Name           |                              | Relationship    | Туре    | Details  |
|---------------------|------------------------------|-----------------|---------|----------|
| CurriculumStudent T | est                          | Brother         | Sibling | P        |
|                     |                              |                 |         |          |
| School: Demo        | School ESW 🔽 Search By: 🛛 La | ist Name 💌 test | Go      | Cancel   |
|                     |                              |                 |         |          |
|                     |                              | 1 - 10 of 170 🕨 |         |          |
| Student ID          | Name                         | Grade Level     |         | Select   |
| 107759              | Bunch TEST                   | Ninth Grade     |         | <b>6</b> |
|                     |                              |                 |         |          |

3. Click the Select icon to add a student as a sibling.

| • Contacts                          | Student Addresses |                                      |               |               |
|-------------------------------------|-------------------|--------------------------------------|---------------|---------------|
| <ul> <li>Siblings</li> </ul>        |                   | Create                               | Add from fami | ily addresses |
| • Student Addresses                 | Address Type      | Address                              | Details       | Delete        |
| <ul> <li>Address History</li> </ul> | Mailing           | 123 Main Street Pittsburgh, PA 15218 | P             | ĨĬ.           |
| • Student Phones                    |                   |                                      |               |               |

This subtab displays all current addresses for the student.

### 8.2.3.1. View/Edit Address Details

1. Click the **Details** icon to view more address information:

# Student Addresses

2. Click the **Edit** button to edit address information. The fields open for editing:

| Address Type     |                  | Address                                | Details | Delete |
|------------------|------------------|----------------------------------------|---------|--------|
| Primary          |                  | 123 Main Street Beech Island, SC 29842 | P       | Ĩ.     |
| Address Type:    | Primary          |                                        |         |        |
| Start Date:      | 06/18/2009       |                                        |         |        |
| Reason For Edit: | Select A Value   |                                        |         |        |
| Street 1:        | 123 Main Street  |                                        |         |        |
| Street 2:        |                  |                                        |         |        |
| State:           | SOUTH CAROLINA   | ×                                      |         |        |
| City:            | Beech Island 🛛 💌 |                                        |         |        |
| Zip:             | 29842 💌          |                                        |         |        |
| Save Cancel      |                  |                                        |         |        |

3. If the address is shared by multiple people, you are prompted to apply changes to only this user, all users with this address, or to cancel:

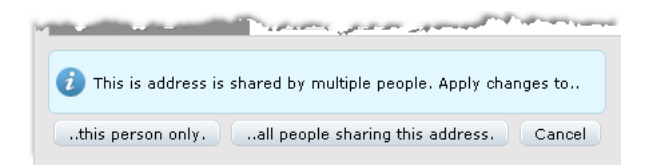

4. Click Save when finished.

### 8.2.3.2. Add a New Address from Scratch

1. Click the Create button in the upper right corner. Additional address fields appear:

|               |                  |                                | Create | Add from family | addresses |
|---------------|------------------|--------------------------------|--------|-----------------|-----------|
| Address Type  |                  | Address                        |        | Details         | Delete    |
| Mailing       |                  | 123 Main Street Pittsburgh, PA | 15218  | <i>P</i>        | <b>Ì</b>  |
| Address Type: | Select A Value 💌 |                                |        |                 |           |
| Start Date:   |                  |                                |        |                 |           |
| Street 1:     |                  |                                |        |                 |           |
| Street 2:     |                  |                                |        |                 |           |
| State:        | Select A Value   | ▼                              |        |                 |           |
| City:         | ~                |                                |        |                 |           |
| Zip:          | ~                |                                |        |                 |           |
| Save Cancel   |                  |                                |        |                 |           |

- 2. Enter address information.
- 3. Click **Save**. The new address appears in the list.

### 8.2.3.3. Add a New Address from Existing Addresses

1. Click the **Add from family addresses** button in the upper right corner. A list of addresses associated with the family appears:

| Select         | Address                         |
|----------------|---------------------------------|
| 0              | 123 Main Street, Pittsburgh, PA |
| 0              | 124 test, Allentown, PA         |
| Addres<br>Save | ss Type: Select A Value Cancel  |

- 2. Select an address from the list.
- 3. Click **Save** when finished.

# 8.2.4. Address History

| • Contacts                         | Address History |                               |             |                  | Create   |
|------------------------------------|-----------------|-------------------------------|-------------|------------------|----------|
| <ul> <li>Siblings</li> </ul>       | Addross Tuno    | Addroce                       | Change Tune | Modified Bu      | Dotails  |
| • Student Addresses                | Alternate       | 22 Elohert Ct Beech Island SC | New Address | Alice Montagmeny | <u>o</u> |
| • Address History                  | Attended        |                               | How Address | Allee Montgomery | r        |
| <ul> <li>Student Phones</li> </ul> |                 |                               |             |                  |          |

This subtab displays all previous addresses for the student.

### 8.2.4.1. View/Edit Address Details

1. Click the **Details** icon to view more address information:

### Address History Create Address Type Alternate 22 Flobert Ct., Beech Island SC New Address Alice Montgomery P New Address Alternate 04/23/2008 - 06/09/2009 22 Flobert Ct. SOUTH CAROLINA Beech Island 29842 Step family moved Edit Close

2. Click the Edit button to edit address information. The fields open for editing:

### Address History

|                     |                                 |             |                  | Create  |
|---------------------|---------------------------------|-------------|------------------|---------|
| Address Type        | Address                         | Change Type | Modified By      | Details |
| Alternate           | 22 Flobert Ct., Beech Island SC | New Address | Alice Montgomery | P       |
| Reason For Edit:    | New Address 💌                   |             |                  |         |
| Address Type:       | Alternate                       |             |                  |         |
| Address Valid From: | 04/23/2008 🔲 - 06/09/2009       |             |                  |         |
| Street 1:           | 22 Flobert Ct.                  |             |                  |         |
| Street 2:           |                                 |             |                  |         |
| State:              | SOUTH CAROLINA                  |             |                  |         |
| City:               | Beech Island 🛛 👻                |             |                  |         |
| Zip:                | 29842 💌                         |             |                  |         |
| Notes:              | Step family moved               |             |                  |         |
| Save Cancel         |                                 |             |                  |         |

3. Be sure to select a reason for editing. Click Save when finished.

### 8.2.4.2. Add a New Address

1. Click the Create button in the upper right corner. Additional address fields appear:

### Address History

|                     |                                 |             |                  | Create  |
|---------------------|---------------------------------|-------------|------------------|---------|
| Address Type        | Address                         | Change Type | Modified By      | Details |
| Alternate           | 22 Flobert Ct., Beech Island SC | New Address | Alice Montgomery | P       |
| Address Status:     | Select A Value                  |             |                  |         |
| Address Type:       | Select A Value 💌                |             |                  |         |
| Address Valid From: | -                               | •           |                  |         |
| Street 1:           |                                 |             |                  |         |
| Street 2:           |                                 |             |                  |         |
| State:              | Select A Value 🛛 👻              |             |                  |         |
| City:               | ×                               |             |                  |         |
| Zip:                | $\sim$                          |             |                  |         |
| Notes:              |                                 |             |                  |         |
|                     |                                 |             |                  |         |

Save Cancel

- 2. Enter address information.
- 3. Click Save. The new address appears in the list.

# 8.2.5. Student Phones

This subtab displays all current phone numbers for the student.

| Family Info Academic I                | nfo Administration Info | Demographics Note | organizations | Attendance | Health R | ecord  |
|---------------------------------------|-------------------------|-------------------|---------------|------------|----------|--------|
| • Contacts                            | Student Phones          |                   |               |            |          |        |
| <ul> <li>Siblings</li> </ul>          |                         |                   |               |            |          | Create |
| Chudant Addunana                      | Phone Type              | Phone Number      | Notes         |            | Details  | Delete |
| <ul> <li>Student Addresses</li> </ul> | Primary                 | (000) 0000000     |               |            | P        | 1      |
| Address History                       |                         |                   |               |            |          |        |
| • Student Phones                      |                         |                   |               |            |          |        |

### 8.2.5.1. Create a New Student Phone Number

1. Click the **Create** button. Fields appear to enter a new phone number:

| Phone Type:  | Select A Value 💌 |
|--------------|------------------|
| Phone Number | Ext:             |
| Notes        |                  |
| Save Cancel  |                  |

2. Enter information and click **Save** when finished.

### 8.2.5.2. Edit or Delete an Existing Student Phone Number

1. Click the Details icon for the phone number you wish to edit. Detail fields appear:

| Phone Type      | Phone Number  | Notes | Details | Delete |
|-----------------|---------------|-------|---------|--------|
| Primary         | (000) 0000000 |       | P       | Î      |
| Phone Type:     | Primary       |       |         |        |
| Phone Number 1: | (000) 0000000 |       |         |        |
| Notes           |               |       |         |        |
| Edit Close      |               |       |         |        |

### 2. Click Edit to open the fields:

| Phone Type Phone Number        |               | Notes | Details | Delete |
|--------------------------------|---------------|-------|---------|--------|
| Primary                        | (000) 0000000 |       | P       | Ĩ      |
| Phone Type:<br>Phone Number 1: | Primary       |       |         |        |
| Notes                          |               |       |         |        |

3. Make your changes and click the **Save** button.

To delete a phone entry, click its **Delete** icon.

| ly Info Academi | c Info Administration In | fo Demographics | Notes Organizations Attendance Health Record |     |      |          |         |          |                |
|-----------------|--------------------------|-----------------|----------------------------------------------|-----|------|----------|---------|----------|----------------|
| lule            | Schedule                 |                 |                                              |     |      |          |         |          |                |
| g List          | School Year: 2009-2010   | V Go            |                                              |     |      |          |         |          |                |
| nent History    | Enrollment ID            | School Term     | Course Name                                  | Day | Time | Grade    | Credits | Progress | 7 Day Progress |
|                 | ▶ 234410                 | 0910 Full Year  | 5 Week eAcademy Training Course              |     |      | (GTD)    | 1.0     |          | 0%             |
| sts             | ▶ 132371                 | 0910 Full Year  | Algebra 1 Part 1                             |     |      | 37 (GTD) | 0.25    | 40.8%    | 4%             |
| ot/Academic     | ▶ 4045                   | 0910 Full Year  | Algebra 2 Part 1                             |     |      | 33 (GTD) | 0.25    | 24.5%    | 0%             |
|                 | ▶ 801                    | 0910 Full Year  | American History Part 1                      |     |      | 18 (GTD) | 0.25    | 10.2%    | 0%             |
| 15              | ▶ 76116                  | 0910 Full Year  | American Literature Part 1                   |     |      | 13 (GTD) | 0.25    | 7.5%     | 0%             |
| Course          | ▶ 4047                   | 0910 Full Year  | Astronomy                                    |     |      | 42 (GTD) | 0.25    | 18.4%    | 0%             |
|                 | ▶ 4048                   | 0910 Full Year  | Biology Part 1                               |     |      | 28 (GTD) | 0.25    | 14.3%    | 0%             |
|                 | ¥ 4049                   | 0910 Full Year  | Biotechnology                                |     |      | 32 (GTD) | 0.25    | 14.3%    | 0%             |

The Academic Info tab contains ten subtabs: Schedule, Waiting List, Enrollment History, Tasks, Checklists, Transcript/Academic History, Diagnostics, Transfer Course, Block Forums, and Student Mastery Level.

# 8.3.1. Schedule

| Schedule         |                   |                |                 |                         |                |                        |       |         |
|------------------|-------------------|----------------|-----------------|-------------------------|----------------|------------------------|-------|---------|
| School Year:     | Select a School Y | 'ear 🔽 Go      |                 |                         |                |                        |       |         |
| Enrollment<br>ID | School<br>Term    | Course<br>Name | Section<br>Code | Teachers                | Day            | Time                   | Grade | Credits |
| ▶ 1              | Math 1            | Summer         | MA.001.09.1     | teach erteacher<br>user | Mon Wed<br>Fri | 09:00 AM - 10:00<br>AM | -     | 1.0     |
| ▶ 134            | Science 1         | Summer         | sci1.08.1       |                         |                |                        | -     | 0.0     |

The Schedule subtab displays the classes the student is enrolled in for any selected year. By default, the current year displays. Select a year from the **School Year** dropdown to view enrollment for that year.

### **Enrollment ID**

Unique ID applied to each enrollment in the system

### School Term

Term course was taken

### **Course Name**

Name of course

### **Section Code**

Unique identification of course section

### Teachers

Teacher for the class

### Day

Day(s) course occurs

### Time

Time course occurs

### Grade

Grade for the class

### Credits

Number of credits class is worth

Click the **triangle** to the left of the Enrollment ID to view additional course information. There are four more subtabs for each course, as described below.

### 8.3.1.1. General

| Enroll     | ment ID       | School Term | Course Name     | Section Code    | Teachers | Day | Time | Grade | Credits |
|------------|---------------|-------------|-----------------|-----------------|----------|-----|------|-------|---------|
| <b>v</b> 1 |               | Math 1      | Summer          | MA.001.09.1     | teach er |     |      | -     | 1.0     |
|            | General       | Grade M     | laterial Transf | er              |          |     |      |       |         |
|            | Enrollment    |             | 1               |                 |          |     |      |       |         |
|            | Enrolled Da   | te          | 01/01/20        | 08              |          |     |      |       |         |
|            | Enrolled By   |             |                 | User, Augmentum |          |     |      |       |         |
|            | Drop/Transfer |             |                 | Save            |          |     |      |       |         |

### **Enrollment ID**

Unique ID applied to each enrollment in the system

### **Enrollment Date**

Date student was enrolled in class

### **Enrolled By**

Name of user who enrolled the student

### Drop/Transfer

Select from the dropdown if the student is dropping or transferring the course. Click **Save** to save your selection.

### 8.3.1.2. Grade

| General Grade  | Material Tra | nsfer      |       |            |            |  |
|----------------|--------------|------------|-------|------------|------------|--|
| Grade Type     | Grade        | Date       |       | Created By |            |  |
| Final          | F            | 06/22/2009 |       | Augmentum2 | User       |  |
| Grading Period |              |            |       |            |            |  |
| Grading Period | Grade '      | Гуре       | Grade | Date       | Created By |  |

The Grade tab displays grade information for the selected course.

### 8.3.1.3. Material

| Enroll<br>ID | lment    | School Term         | Course<br>Name | Section Code      | Teachers        | Day        | Time                   | Grade | Credits |
|--------------|----------|---------------------|----------------|-------------------|-----------------|------------|------------------------|-------|---------|
| ₹196         |          | Algebra 1 Part<br>1 | Summer         | EDHS.MA002.A.01.1 | teacher<br>user | Tue<br>Thu | 10:00 AM - 11:00<br>AM | A     | 0.0     |
|              | Gene     | eral Grade          | Material       | Transfer          |                 |            |                        |       |         |
|              | Materia  |                     | On Hold        |                   |                 |            |                        |       |         |
|              | Has CD   |                     | Yes            |                   |                 |            |                        |       |         |
|              | Has Boo  | ok                  | Yes            |                   |                 |            |                        |       |         |
|              | Has Ins  | tructions           | No             |                   |                 |            |                        |       |         |
|              | Notes    |                     |                |                   |                 |            |                        |       |         |
|              | Descript | tion                |                |                   |                 |            |                        |       |         |
|              |          |                     |                | Edit              |                 |            |                        |       |         |

The Material tab displays the status of any materials associated with the course.

### 8.3.1.4. Transfer

| Enrollı<br>ID | ment                                        | School<br>Term                                    | Course<br>Name | Section<br>Code | Teachers                | Day            | Time                   | Grade | Credits |
|---------------|---------------------------------------------|---------------------------------------------------|----------------|-----------------|-------------------------|----------------|------------------------|-------|---------|
| <b>v</b> 1    |                                             | Math 1                                            | Summer         | MA.001.09.1     | teach erteacher<br>user | Sun Tue<br>Thu | 09:00 AM - 10:00<br>AM | -     | 1.0     |
|               | Ger<br>Transfe<br>Enrollm<br>Transfe<br>ID: | neral (<br>Irred From<br>Dent ID:<br>Irred To Enr | Grade Ma       | terial Tra      | nsfer                   |                |                        |       |         |
| ▶ 134         |                                             | Science 1                                         | Summer         | sci1.08.1       |                         |                |                        | -     | 0.0     |

The Transfer tab displays information regarding whether the student's enrollment has been transferred.

# 8.3.2. Waiting List

### Waiting List

| School Year: Select a | School Year 💌 Go |              |          |     |      |      |
|-----------------------|------------------|--------------|----------|-----|------|------|
| School Term           | Course Name      | Section Code | Teachers | Day | Time | Drop |
| Your search returned  | l no results.    |              |          |     |      |      |

The Waiting List subtab displays any courses for which the student is waiting to enroll. Select the school year you wish to view, then click **Go**.

### School Term

Term year of course

### **Course Name**

Name of the course

### **Section Code**

Unique ID for the section on which the student is waiting

### Teachers

Teacher for the course

### Day

Day the course takes place if synchronous

### Time

Time the course takes place if synchronous

### Drop

Allows user to drop student course enrollment from the waiting list

# 8.3.3. Enrollment History

| Enrollment<br>ID | School<br>Term | Course<br>Name | Section<br>Code | Teachers                | Day            | Time                   | Grade | Credits |
|------------------|----------------|----------------|-----------------|-------------------------|----------------|------------------------|-------|---------|
| ▶ 119            | English 1      | Summer         | eng1.08.1       | teach erteacher<br>user | Sun Tue<br>Thu | 10:00 AM - 11:00<br>AM | -     | 0.0     |
| ▶ 148            | History 1      | Summer         | his1.08.1       | teach erteacher<br>user | Mon Wed        | 12:00 PM - 01:00<br>AM | -     | 0.0     |
| ▶ 1              | Math 1         | Summer         | MA.001.09.1     | teach erteacher<br>user | Sun Tue<br>Thu | 09:00 AM - 10:00<br>AM | -     | 1.0     |
| ▶ 134            | Science 1      | Summer         | sci1.08.1       |                         |                |                        | -     | 0.0     |

The Enrollment History tab displays previous courses in which the student was enrolled.

Clicking the gray triangle to the left of the Enrollment ID displays course information the same as in the Schedule section above.

### 8.3.4. Tests

Use the Tests subtab to view SAT and state assessment results.

# 8.3.5. Checklists

Use the Checklists subtab to track credits earned verses credits still needed toward graduation.

# 8.3.6. Transcript/Academic History

Use the Transcript/Academic History subtab to generate:

- Transcript Academic activity that is applicable to post-secondary admissions
- Academic History Complete list of student course history for all grades in system

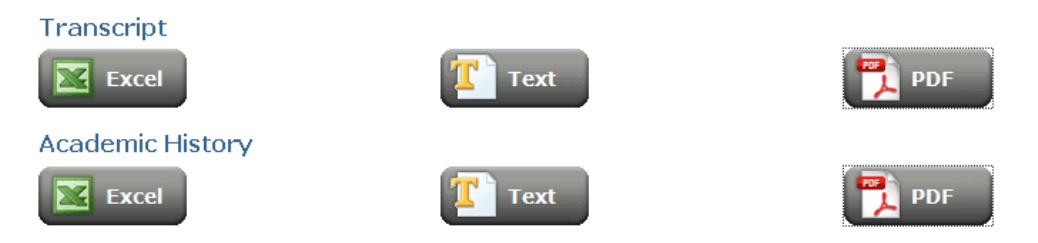

Click a button to generate a transcript or academic history in Excel, plain text, or PDF format.

# 8.3.7. Diagnostics

Use the Diagnostics subtab to assign and remove learning packages for students.

|                                  |          |      |        | Add |
|----------------------------------|----------|------|--------|-----|
| 1 - 5 of 5                       |          |      |        |     |
| Learning Package                 | Due Date | Edit | Remove |     |
| PASC Student Survey (Subgroup B) |          | Ø    | Ĩ      |     |
| PASC Student Survey B1           |          | Ø    | Ĩ      |     |
| Biology EOCEP                    |          | Ø    | Ĩ      |     |
| PASC Student Survey B2           |          | Ø    | Ĩ      |     |
| PASC Student Survey All2         |          | Ø    | Ĩ      |     |

### 1. Click the Add button. A search line appears:

| المحمد والمحاوين المحمد المراجعين والتي المحمور والمحمد المحمد المحمد المحمد المحمد المحمد المحمد والمحم | ************************************** | and the second second s |
|----------------------------------------------------------------------------------------------------|----------------------------------------|----------------------------------------------------------------------------------------------------|
| PASC Student Survey All2                                                                                 | Ø                                      | Î                                                                                                    |
| Name: Go Cancel                                                                                          |                                        |                                                                                                    |

### 2. Enter search text and click Go. Your search results appear:

|                                           |            | ₽        |     |
|-------------------------------------------|------------|----------|-----|
| PASC Student Survey All2                  |            | Ø        | Ŵ   |
| Name: math Go Cancel                      |            |          |     |
|                                           | 1 - 8 of 8 |          |     |
| Learning Package                          |            | Due Date | Add |
| General Math Part 1 Diagnostic            |            |          | ÷   |
| General Math Part 2 Diagnostic Assessment |            |          | ÷   |
|                                           |            |          |     |

- 3. If the student must complete the diagnostic by a certain date, use the calendar control to enter a due date.
- 4. Click the **yellow plus** to assign the diagnostic to the student.
- 5. The diagnostic now appears in the student's list.

To change a due date, click the **Edit** icon for the diagnostic.

To remove a diagnostic from a student, click the **Remove** icon for the diagnostic.

# 8.3.8. Transfer Course

Use this subtab to enter courses into the system that the student has completed at other schools.

|              |                  |                 |            |        |       |            |      | Create   |
|--------------|------------------|-----------------|------------|--------|-------|------------|------|----------|
|              |                  | 1 -             | - 2 of 2 🗸 |        |       |            |      |          |
| Grade Level  | School Year      | School          | Course     | Credit | Grade | Grade Type | Edit | Remove   |
| Kindergarten | 2011 - 2012 DEMO | SPRINGDALE JSHS | Alg1       | 1.0    | 114   | Final      | Ø    | <b>T</b> |
| Ninth Grade  | 2008-2009        | BUTLER AREA JHS | Math 9     |        | в     | Final      | Ø    | Û        |

1. Click the **Create** button to add a course. The Create Student Transfer Course fields appear:

| Create Student Transfer Course |                                  |
|--------------------------------|----------------------------------|
| Transfer School:               | Please select a school 💌 Look up |
| Transfer Course:               | V Add Course                     |
| Grade:                         | 0 💌                              |
| Grade Type:                    | Final                            |
| Grade Level:                   | KV                               |
| School Year:                   | 2012-2013Demo 💌                  |
| Credits:                       |                                  |
|                                | Cancel Create                    |

2. Enter the following information:

### **Transfer School**

Select a previously used school from the dropdown or use the **Look up** button to search for a school.

### **Transfer Course**

If a user has previously entered a transfer course for this school into the eSchoolware system, you can select it from the dropdown list:

| Create Student Transfer Course |                                         |
|--------------------------------|-----------------------------------------|
| Transfer School:               | Springdale HS 💌 Look up                 |
| Transfer Course:               | Alchemy  Add Course                     |
| Grade:                         | Alchemy                                 |
| Grade Type:                    | Basket Weaving 101<br>Geometry 1 Part 1 |
| Grade Level:                   | PreK 💌                                  |

You can also enter a new course:

Click the **Add Course** button to add a transfer course. A new window appears where users can enter course information:

|               |                    | ×                     |
|---------------|--------------------|-----------------------|
| Is Transcript | Credits            |                       |
| $\checkmark$  |                    | Save                  |
|               | Is Transcript<br>☑ | Is Transcript Credits |

Click **Save** when finished. The value you enter in the Credits field is used in the Credits field of the Create Student Transfer Course screen.

### Grade

Select the course's grade value.

### Grade Type

Select one type:

- Final
- Grade to Date
- Grade to Date (WD)
- Withdrawal

### **Grade Level**

Select the grade level in which the course was taken.

### **School Year**

Select the school year in which the course was taken.

### Credits

Read-only field that displays the credit value of the transfer course

3. Click Create to enter the course in the student's transfer list.

Click the Edit icon to edit any of the transfer course's information.

Click the Remove icon to delete the course from the student's record.

### 8.3.9. Block Forums

Use this subtab to manage a student's access to forums of courses in which they are enrolled.

| 1 - 2012 DEMO 🛛 💌  | Go                                                                                                    |                                                                                                    |                                                                                                    |
|--------------------|----------------------------------------------------------------------------------------------------|----------------------------------------------------------------------------------------------------|----------------------------------------------------------------------------------------------------|
| Section Code       | Teachers                                                                                                    | Blocked                                                                                                    | Change<br>Access                                                                                                    |
| apex.APBiology.1.1 |                                                                                                    | No                                                                                                    | ſ                                                                                                    |
| DEMOCP.MA002.A     | CoursePlayerTeacher Test, CoursePlayerTeacher2 Test, ESD123 Test, EldaTeacher<br>Test, Login Teacher Test, WashTeacher Test, bunchteacher2 Test,<br>KnoxvilleDemoTeacher test, PittsburghDemoTeacher test, ryanjorgenson teacher test | Yes                                                                                                    | 8                                                                                                    |
| DEMOCP.LA009.A     | CoursePlayerTeacher Test, CoursePlayerTeacher2 Test, EldaTeacher Test,<br>PittsburghDemoTeacher test, QADemoTeacher test                                                                                                    | Yes                                                                                                    | <b>a</b>                                                                                                    |
| DEMOHR.SC004.A     | WashTeacher Test, PittsburghDemoTeacher test                                                                                                    | No                                                                                                    | e e                                                                                                    |
|                    | - 2012 DEMO Section Code apex.APBiology.1.1 DEMOCP.MA002.A DEMOCP.LA009.A DEMOHR.SC004.A                                                                                                    | 2012 DEMO Go     Go     Section Code Teachers  apex.APBiology.1.1  DEMOCP.MA002.A CoursePlayerTeacher Test, CoursePlayerTeacher2 Test, ESD123 Test, EldaTeacher Test, Login Teacher Test, WashTeacher Test, bunchteacher2 Test, KnoxvilleDemoTeacher test, PittsburghDemoTeacher test, ryanjorgenson teacher test DEMOCP.LA009.A CoursePlayerTeacher Test, CoursePlayerTeacher2 Test, EldaTeacher Test, PittsburghDemoTeacher test DEMOHR.SC004.A WashTeacher Test, PittsburghDemoTeacher test | - 2012 DEM0       ▼ Go         Section Code       Teachers       Blocked         apex.APBiology.1.1       No         DEMOCP.MA002.A       CoursePlayerTeacher Test, CoursePlayerTeacher2 Test, ESD123 Test, EldaTeacher<br>Test, Login Teacher Test, WashTeacher Test, bunchteacher2 Test,<br>KnoxvilleDemoTeacher test, ryanjorgenson teacher test       Yes         DEMOCP.LA009.A       CoursePlayerTeacher Test, CoursePlayerTeacher2 Test, EldaTeacher Test,<br>PittsburghDemoTeacher test       Yes         DEMOHR.SC004.A       WashTeacher Test, PittsburghDemoTeacher test       No |

Click the Change Access icon for a course to block or unblock it for the student.

# 8.3.10. Student Mastery Level

Use this subtab to manage the number of failing attempts a student makes on assessments before the system notifies their teacher and to manage the passing percentage of the student's attempts.

### Course Mastery

| Threshold Settings                | Minimum Score (percentage) | Edit     |
|-----------------------------------|----------------------------|----------|
| Course Player Mastery Threshold:  | 80% (institution)          | Override |
| MyDay Mastery Threshold:          | 80% (institution)          | Override |
| MyDay Enforce Mastery By Default: | No (institution)           | Override |

| Restriction Settings                     | Course Player Courses | MyDay Courses    |
|------------------------------------------|-----------------------|------------------|
| Enable Block Feature:                    | Yes (student)         | No (institution) |
| Enable Message Feature:                  | Yes (student)         | No (institution) |
| Assessment Failure Threshold (attempts): | 2 (student)           |                  |
|                                          | Edit Reset            | Override         |

NOTE: Advisors can only change these settings for their students. Institution-wide changes are not enabled for this role.

### 8.3.10.1. Threshold Settings

Threshold settings force a student to obtain a certain score on MyDay (middle school) or Course Player daily assessments in order to progress the next lesson. If the threshold setting is enabled and has not been achieved, the student will be required to repeat the assessment.

The default settings are derived from the institutional settings for these characteristics. By changing the settings for the student, you are in effect establishing different standards for that student than the rest of the student body of the institution.

For Course Player, a student with a threshold value of 80% is required to get 4 out 5 answers correct for the assessment. For MyDay, a student with a threshold value of 80% is required to get 8 out 10 answers correct for a game assessment.

To change a setting, click the **Override** button. Place the cursor in the text box, remove the current setting and type in the new setting. Click **Save** when finished.

| Threshold Settings                | Minimum Score (percentage) | Edit        |
|-----------------------------------|----------------------------|-------------|
| Course Player Mastery Threshold:  | 80                         | Save Cancel |
| MyDay Mastery Threshold:          | 80% (institution)          | Override    |
| MyDay Enforce Mastery By Default: | No (institution)           | Override    |

The new values will be effective immediately, but past work will not be affected.

The bottom field of this area allows you to choose whether or not mastery will be enforced. This is a simple yes or no value. To change this value, click **Override** and then check or uncheck the box. As above, click **Save** when finished.

### 8.3.10.2. Restriction Settings

The other controls in this area are for restriction settings. Course Player and MyDay courses each have their own full set of controls. Unlike the threshold settings, the restriction settings for each application are all opened for change upon pushing the Override button.

| Restriction Settings                     | Course Player Courses | MyDay Courses    |
|------------------------------------------|-----------------------|------------------|
| Enable Block Feature:                    |                       | No (institution) |
| Enable Message Feature:                  |                       | No (institution) |
| Assessment Failure Threshold (attempts): | 2                     |                  |
|                                          | Save Cancel           | Override         |

The Assessment Failure Threshold specifies a number (must be at least 1, usually more than that) of unsuccessful attempts a student can make before they are deemed to have failed the lesson. This is, in effect, the trigger value for the other two items in this area, the blocking and messaging features. To change this value, click in the text box, remove the current value and type the new value.

The Enable Message feature causes a notification e-mail such as seen below to be sent to the student's teacher and advisor when the student exceeds the failure threshold. This is a simple check box.

| Consecutive assessment failure notice for Algebra 1 Part 1 - Competency Based                                                                                                    |
|----------------------------------------------------------------------------------------------------|
| From: System Mailer;<br>To: PittStudent Test;<br>CC: PittSburghDemoAdvisor test; Pitt Special Advisor Test; CurrEDCB.Math Test; Eileen.ma.teacher Test<br>Subject: Consentive assessment failure notice for Algebra 1 Part 1 - Competency Based                                        |
| Attachments:                                                                                                    |
| Tags: Inbox 🗙                                                                                                    |
| This email serves to notify all of you that PittStudent Test has had 2 consecutive assessment failures. PittStudent Test must speak to<br>PittsburghDemoAdvisor test, Pitt Special Advisor Test, CurrEDCB.Math Test, Eileen.ma.teacher Test before completing any further assessments. |

The Enable Block feature allows for the student to be barred from entering the virtual environment when the student exceeds the failure threshold. This is also a check box control.

Click the **Save** button when finished with your changes.

# 8.4. Administration Info

| Family Info Academic                 | Info Admi | nistration Info   | Demographics N      | otes Or              | ganizations | Attendanc      | e Health | Record |        |
|--------------------------------------|-----------|-------------------|---------------------|----------------------|-------------|----------------|----------|--------|--------|
|                                      |           |                   |                     |                      |             |                |          |        | Create |
| • Entry/Withdrawal                   | Action    | Reporting<br>Code | Description Comment | School<br>Name       | Date        | Modified<br>By | Modified | Edit   | Delete |
| <ul> <li>School Districts</li> </ul> |           | Gode              |                     | Nume                 |             | Бу             | - On     |        |        |
| <ul> <li>Credentials</li> </ul>      | Entry     | E                 | Entry               | White Deer<br>Valley | 4/30/09     | advisoruser    | 5/8/09   | Ø      | Ĩ      |
| <ul> <li>Advisors</li> </ul>         | ²         |                   |                     | School               |             |                |          |        |        |
| <ul> <li>Application</li> </ul>      |           |                   |                     |                      |             |                |          |        |        |

The Administration Info tab contains five subtabs: Entry/Withdrawal, School Districts, Credentials, Advisors, and Application.

# 8.4.1. Entry/Withdrawal

|        |                   |                     |                                |         |                |                |      | Create |
|--------|-------------------|---------------------|--------------------------------|---------|----------------|----------------|------|--------|
| Action | Reporting<br>Code | Description Comment | School<br>Name                 | Date    | Modified<br>By | Modified<br>On | Edit | Delete |
| Entry  | E<br>E            | Entry               | White Deer<br>Valley<br>School | 4/30/09 | advisoruser    | 5/8/09         | Ø    | Ì      |

Use the Entry/Withdrawal subtab to view and modify entry and withdrawal information for the student.

### Action

Type of action - Entry, Withdrawal

### **Reporting Code**

State code used for reporting purposes

### Description

Description of the entry/withdrawal action

### Comment

Comments about action

### **School Name**

Name of school the action applies to

### Date

Official date the entry/withdrawal occurred

### Modified By

Name of user who created the action

### Modified On

Date of modification

### Edit

Click the icon to edit the action

### Delete

Click the icon to delete the action

Click the Create button to create a new administrative action. The following fields appear:

| New Entry/                    | Withdrawal         |   |
|-------------------------------|--------------------|---|
| State:                        | Select a State     | * |
| City:                         | Select a City 💌    |   |
| School:                       | Select a School 💌  |   |
| Entry/Withdrawal:             | Select an Action 🐱 |   |
| Entry/Withdrawal Description: | 💌                  |   |
| Entry/Withdrawal Date:        |                    |   |
| Comment:                      |                    |   |
| Save Cancel                   |                    |   |

Use this set of fields to enter or withdraw the student.

- 1. Select the school's state. The City and School fields will become active.
- 2. Select the appropriate city and school.
- 3. From the Entry/Withdrawal field, select Withdrawal, Opt-Out, or Entry.
- 4. Select an Entry/Withdrawal reason.
- 5. Select an Entry/Withdrawal date.
- 6. Enter any comments.

Notice that selecting Withdrawal or Opt-Out causes more information to display. Under the Entry/Withdrawal Date field, an Activate Student checkbox appears when you select the Entry action. A Deactivate Student checkbox appears when you select either Withdrawal or Opt-Out:

| Strate                                   | Street a server                                                                                                | المان المراجع المان المساور والمناويس المراجع المنافع المان المراجع المراجع المان المساور والمراجع المراجع الم    |
|------------------------------------------|----------------------------------------------------------------------------------------------------|----------------------------------------------------------------------------------------------------|
| Entry/Withdrawal                         | : Withdrawal 🛛 🔽 🆠                                                                                             | 🗧 🖌 Entry/Withdrawal: Entry 🕑 🍃                                                                                   |
| 🖇 Entry/Withdrawal Description           | : 💌                                                                                                    | Entry/Withdrawal Description: 💌 😒                                                                                 |
| Entry/Withdrawal Date                    |                                                                                                    | 🗧 Entry/Withdrawal Date: 🔤 🔰                                                                                      |
| > Deactivate Student                     |                                                                                                    | Activate Student:                                                                                                 |
| and many affer and all the second second | The second second second second second second second second second second second second second second second s | and a share the second second second second second second second second second second second second second second |

Notice also that when you select Withdrawal or Opt-Out, you must also assign final grades the courses in which the student is enrolled:

|                  | lame Section Code | School Term | School Term Grade Type P | Progress | Course Grade                                                 |                                 |  |
|------------------|-------------------|-------------|--------------------------|----------|--------------------------------------------------------------|---------------------------------|--|
| Algebra 1 Part 1 | DEMOCP.MA002.A    | 1112FY      | Select a Grade Type 💌    | 2.6%     | ⊙Total<br>O <sup>Non-Running</sup><br>Total<br>OManual Grade | 809<br>1.69<br>Select a Grade 🔽 |  |
| Algebra 2 Part 1 | DEMOCP.MA003.A    | 1112FY      | Select a Grade Type 💌    | 5.3%     | OTotal<br>Non-Running<br>Total<br>OManual Grade              | 709<br>2.89<br>Select a Grade N |  |

Select a Grade Type and Course Grade for each course.

When finished, click the **Save** button to keep your changes or the **Cancel** button to close these fields.

# 8.4.2. School Districts

|                          |                                |            |          |      | Create |
|--------------------------|--------------------------------|------------|----------|------|--------|
| District                 | Location                       | Start Date | End Date | Edit | Delete |
| WONDERLAND CS            | State College,<br>PENNSYLVANIA | 12/31/07   | 4/23/09  | Ø    | Û      |
| SLIPPERY ROCK<br>AREA SD | Slippery Rock,<br>PENNSYLVANIA | 4/26/09    |          | Ø    | Ĩ      |

Use the School Districts subtab to assign a district of residence to a student and record previous districts the student attended.

### District

Name of school district

### Location

Where district is located

### Start Date

Date student began attending district

### End Date

Date student stopped attending district

### Edit

Click the icon to edit the district's information

### Delete

Click the icon to delete the district from the list

Click the Create button to create a new district listing. The following fields appear:

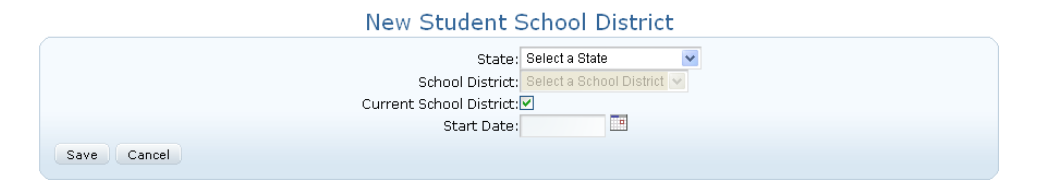

- 1. Select a state from the dropdown list. The School District field becomes active.
- 2. Select the district from the dropdown list.
- If this is the district the student is currently enrolled in, mark the Current School District box. If this district is not the current district, unchecking the box causes and End Date field to appear.
- 4. Use the calendar control to select the date the student started in the district.
- 5. Use the calendar control to select the date the student stopped attending the district.
- 6. Click either Save or Cancel.

Saving your new district closes those fields and adds the district to the list:

| District                 | Location                       | Start Date | End Date | Edit | Delete    |
|--------------------------|--------------------------------|------------|----------|------|-----------|
| WONDERLAND CS            | State College,<br>PENNSYLVANIA | 12/31/07   | 4/23/09  | /    | ĨĨ.       |
| SLIPPERY ROCK<br>AREA SD | Slippery Rock,<br>PENNSYLVANIA | 4/26/09    |          | 1    | <b>ÌÌ</b> |

|                                      |          |          |                 |      | Create |
|--------------------------------------|----------|----------|-----------------|------|--------|
| <ul> <li>Entry/Withdrawal</li> </ul> | Username | Password | Credential Name | Edit | Delete |
| <ul> <li>School Districts</li> </ul> | 10001    |          |                 | Ø    | 1      |
| <ul> <li>Credentials</li> </ul>      |          |          |                 |      |        |
| <ul> <li>Advisors</li> </ul>         |          |          |                 |      |        |
| <ul> <li>Application</li> </ul>      |          |          |                 |      |        |

Use the Credentials subtab to create new student logins and modify existing ones.

### Username

Login of student

### Password

Student's password

### **Credential Name**

Type of credential - email, AT&T Connect, etc.

### Edit

Click the icon to edit the credential

### Delete

Click the icon to delete the credential

### 8.4.3.1. Create a New Credential

1. Click the **Create** button to create a new student credential. The following fields appear:

New Student Credential

| Username        |                          |
|-----------------|--------------------------|
| Password        |                          |
| Credential Name | Select a School District |
| Save Cancel     |                          |

- 2. Enter a username and password for the student.
- 3. From the Credential Name dropdown, select a credential type.
- 4. Click Save to create the new login or Cancel to close these fields.

### 8.4.3.2. Edit a Credential

1. Click the **pencil icon** to edit an existing credential:

| Edit Stu     | dent Credential               |
|--------------|-------------------------------|
| Userr        | name: 10001                   |
| Pass         | word:                         |
| Credential M | Name: assigned_student_id 🛛 💌 |
| Save Cancel  |                               |

2. Modify the credential, then click Save.

### 8.4.3.3. \_Delete a Credential

To delete a user credential, click the trash can icon on the appropriate line.

# 8.4.4. Advisors

| Current Advisors                 |              |
|----------------------------------|--------------|
| Username                         | Advisor Type |
| advisoruser                      | Regular IS   |
| Advisors History                 |              |
| Username                         | Advisor Type |
| Your search returned no results. |              |

The Advisors subtab lists current and previous advisors for the student.

# 8.4.5. Application

The Application subtab contains the application the student used to enroll in the school.

| Application ID | Created By    | Created Time        | Assigned To | Assigned<br>Time |
|----------------|---------------|---------------------|-------------|------------------|
| <u>100</u>     | Admin, System | 06/02/2009 11:44 14 | null        |                  |

Click the **Application ID** number to view an application:

| View Application                                                                                                    |                                                                                                    |  |  |  |  |  |  |
|----------------------------------------------------------------------------------------------------|----------------------------------------------------------------------------------------------------|--|--|--|--|--|--|
| Student Info.                                                                                                    |                                                                                                    |  |  |  |  |  |  |
| Please review the information below then click "Submit." An admissions representative will contact you shortly to complete the admissions process. You may log in again to edit your current application, check your approval status, and/or create an application for another student.                                                                                                    |                                                                                                    |  |  |  |  |  |  |
| Student first name:*                                                                                                    | Provost1                                                                                                    |  |  |  |  |  |  |
| Preferred name/nickname:                                                                                                    |                                                                                                    |  |  |  |  |  |  |
| Student middle name:                                                                                                    |                                                                                                    |  |  |  |  |  |  |
| Student last name:*                                                                                                    | Test                                                                                                    |  |  |  |  |  |  |
| Suffix:                                                                                                    |                                                                                                    |  |  |  |  |  |  |
| Home address 1:*                                                                                                    | 123 main St                                                                                                    |  |  |  |  |  |  |
| Home address 2:                                                                                                    |                                                                                                    |  |  |  |  |  |  |
| State:*                                                                                                    | SOUTH CAROLINA                                                                                                    |  |  |  |  |  |  |
| City:*                                                                                                    | Aynor                                                                                                    |  |  |  |  |  |  |
| and a superior of the second second s | Annual and the second definition of the second second s |  |  |  |  |  |  |

| Demographics     School Year Demographic | Demographics<br>General Info. |      |
|------------------------------------------|-------------------------------|------|
|                                          | Home Room                     | 152  |
|                                          |                               | Edit |

The Demographics tab contains two subtabs: Demographics and School Year Demographic.

# 8.5.1. Demographics

| Demographics  |      |
|---------------|------|
| General Info. |      |
| Home Room     |      |
|               | Edit |

The Demographics subtab contains the General Info. subtab.

### Home Room

Student home room information

- 1. Click the **Edit** button to change demographic information.
- 2. Make your changes, then click **Save**. Click **Cancel** if you decide to not make the change.

# 8.5.2. School Year Demographic

### School Year Demographic

| School Year: 2008-2009 🕜 Go             |
|-----------------------------------------|
| Student Template Special Education Info |
| special Education                       |
| Current IEP Date                        |
| ormer IEP Date                          |
| lomeroom                                |
| Guardian Relationship                   |
| Repeating Last Year                     |
| Edit                                    |

The School Year Demographic displays information about the student's placement in the school. The fields above are examples; your system administrator will configure tabs and fields specific to your school's needs.

Select the school year you would like to view and click **Go**. Information for that year appears.

Click Edit to change information.

| Family Info Academic I      | Infi | D Administration Int | o Demogra           | phics Notes          | Organizatior | s Attendance Health        | Record              |      |        |
|-----------------------------|------|----------------------|---------------------|----------------------|--------------|----------------------------|---------------------|------|--------|
| Notes     Document Tracking |      | Sort By: View All    | Filter By: View All | Co Co                |              |                            |                     |      |        |
|                             |      |                      |                     |                      |              |                            | Create              |      |        |
|                             |      | 1 - 2 of 2           |                     |                      |              |                            |                     |      |        |
|                             | J    | Private/Communal     | Subject             | Content              | Туре         | Created By                 | Created On          | Edit | Delete |
|                             |      | Private              | Second note         | More content.        | Discipline   | Ray Rozycki                | 07/07/2011 11:11 AM | Ì    | Ĩ.     |
|                             |      | Communal             | Example note        | This is the content. | General      | PittsburghDemoTeacher test | 07/06/2011 11:10 AM | 0    | 0      |
|                             |      |                      |                     |                      | 1 - 2        | of 2                       |                     |      |        |

The Notes tab contains two subtabs: Notes and Document Tracking.

# 8.6.1. Notes

| Notes               |                    |                      |            |                            |                     |      |        |
|---------------------|--------------------|----------------------|------------|----------------------------|---------------------|------|--------|
| Sort By: View All 💌 | Filter By: View Al | I 🔽 Go               |            |                            |                     |      |        |
|                     |                    |                      |            |                            |                     |      | Create |
|                     | 1 - 2 of 2         |                      |            |                            |                     |      |        |
| Private/Communal    | Subject            | Content              | Туре       | Created By                 | Created On          | Edit | Delete |
| Private             | Second note        | More content.        | Discipline | Ray Rozycki                | 07/07/2011 11:11 AM | Ø    | Ĩ      |
| Communal            | Example note       | This is the content. | General    | PittsburghDemoTeacher test | 07/06/2011 11:10 AM | 0    | 0      |
|                     |                    |                      | 1 - 2      | ? of 2                     |                     |      |        |

Use the Notes subtab to create and store incidental information about your students. You have the option of sharing notes with teachers assigned to the student.

### 8.6.1.1. Create a New Note

1. Click the Create button at the right of the screen. The following fields appear:

| 1 - 1 of 1 |           |              |                      |                      |                               |                        |   |   |  |  |
|------------|-----------|--------------|----------------------|----------------------|-------------------------------|------------------------|---|---|--|--|
|            |           | Subject      |                      |                      |                               | Created<br>On          |   |   |  |  |
|            | Communal  | Example note | This is the content. | General              | PittsburghDemoTeacher<br>test | 07/06/2011<br>11:10 AM | 0 | 0 |  |  |
|            | Private 💌 |              |                      | Select a Note Type 💌 | ( Create                      | Cancel                 |   |   |  |  |
|            |           |              | 1 - 1 of 1           |                      |                               |                        |   |   |  |  |

### **Private/Communal**

- Select **Private** to allow only you, the assigned teacher, to view, edit, and delete the note.
- Select **Communal** to allow all teachers and advisors assigned to the student to view the note. These other users may not edit or delete it.

NOTE: Advisor administrators and institutional administrators can view all notes, communal or private, in their respective institutions.

NOTE: In the interest of student privacy, the system default setting for notes is Private. Consult your school's policies for details about when to use Private or Communal.
#### Subject

Enter subject of note

#### Content

Enter note information here. This field has a 3999 character maximum.

#### Туре

Select a category in which the note fits. You can use this information to filter notes when viewing them.

#### **Created By**

User who created note. The system automatically fills this field.

#### **Created On**

Date note was created. The system automatically fills this field.

2. Click the **Create** on the note's line to publish the note; click **Cancel** to close these fields without saving or creating.

The new note is now part of the list.

Once you create a note, you can change it by clicking its **Edit** icon. You can delete it by clicking its **Delete** icon. If you are not the creator of a note, you cannot edit or delete it...

# 8.6.2. Document Tracking

| Document   | Tracking |          |                    |              | Create             |      |        |
|------------|----------|----------|--------------------|--------------|--------------------|------|--------|
| Date       | Action   | Document | Comment            | Entered By   | Entered On         | Edit | Delete |
| 05/12/2009 | Mailed   | General  | Sent school notes. | advisor user | 05/12/200908:31 AM | Ø    | Ĩ      |

Document tracking allows you to enter dated notes regarding material you sent to or received from the student.

#### Create

Click to create a new note

#### Date

Date that is relevant to the content of the document or note

#### Action

How material was sent/received

#### Document

Type of document sent/received

#### Comment

Comment about document

#### **Entered By**

Name of person who entered the note

#### Entered On

Date note was created

#### Edit

Click to edit note

#### Delete

Click to delete note

### 8.6.2.1. Create a Note

1. Click Create. A new line appears:

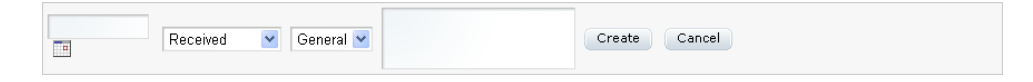

2. Enter your note information and click **Create**. Your new note appears at the bottom of the list.

# 8.7. Organizations

| Family Info Academic                     | Info Administration Info Demographics N | lotes Organizations | Attendance Health | Record   |
|------------------------------------------|-----------------------------------------|---------------------|-------------------|----------|
| • Enrolled Organizations                 | Organization History                    |                     |                   |          |
| <ul> <li>Organization History</li> </ul> | School Year: Select a School Year 🗸 Go  |                     |                   |          |
|                                          | 4                                       |                     |                   | Create   |
|                                          | Organization Name                       | Code                | Teachers          | Drop     |
|                                          | Organization Site 1                     | os1.08              |                   | Û.       |
|                                          | Organization Site 2                     | os2.08              |                   | <b>W</b> |

The Organizations tab has two subtabs: Enrolled Organizations and Organization History.

# 8.7.1. Enrolled Organizations

| School Year: Select a School Year 💌 Go |        |          |        |
|----------------------------------------|--------|----------|--------|
|                                        |        |          | Create |
| Organization Name                      | Code   | Teachers | Drop   |
| Organization Site 1                    | os1.08 |          | 1      |
| Organization Site 2                    | os2.08 |          | Î      |

The Enrolled Organizations subtab lists the groups to which the student belongs.

#### **Organization Name**

Name of group

#### Code

Unique identifier for the organization

### Teachers

Teacher in charge of the organization

#### Drop

Click the icon to remove the student from the organization

## 8.7.1.1. Add an Organization

1. Click the **Create** icon to the right of the screen. The following search bar appears:

| Organization Name      | Code Teachers     | Drop      |
|------------------------|-------------------|-----------|
| Organization Site 1    | os1.08            | ĨĬ.       |
| Organization Site 2    | os2.08            | Û         |
| School Year: 2008-2009 | Search By: Name 💌 | Go Cancel |

- 2. Enter your search criteria and click **Go**. If you wish to not add an organization at this point, click **Cancel**.
- 3. Your results appear under the search bar:

| School Year:   | 2008-2009 💌 Search | By: Name 💌 org | Go Cancel         |      |
|----------------|--------------------|----------------|-------------------|------|
| Previous       | Row 1 - 2 of 2     | Page: 1 💌      | Rows per Page: 10 | Next |
| Organization   | n Name             | Cod            | te Enroll         |      |
| Organization § | Site 1             | os1.           | .08 🔗             |      |
| Organization 9 | Site 2             | os2.           | .08 🚱             |      |
| Previous       | Row 1 - 2 of 2     | Page: 1 💌      | Rows per Page: 10 | Next |

4. From the search results, click the Enroll icon of the appropriate organization.

## 8.7.1.2. Drop an Organization

To disassociate a student form an organization, click the **Drop icon** in the appropriate organization's row.

# 8.7.2. Organization History

| School Year: Select a School | Year 🔽 🛛 Go |               |           |              |            |          |
|------------------------------|-------------|---------------|-----------|--------------|------------|----------|
| Organization Name            | Code        | Enrolled Date | Drop Date | Enrolled By  | Dropped By | Teachers |
| Organization Site 1          | os1.08      | 04/13/2009    |           | System Admin |            |          |
| Organization Site 2          | os2.08      | 04/13/2009    |           | System Admin |            |          |

The Organization History subtab displays organizations that student has belonged to in the past.

#### **Organization Name**

Name of group

#### Code

Unique identifier for the organization

#### **Enrolled Date**

Date when student enrolled in the organization

#### **Drop Date**

Date student dropped the organization

#### **Enrolled By**

Person who enrolled student

#### Dropped By

Person who dropped student

#### Teachers

Teacher in charge of organization

# 8.8. Attendance

The Attendance tab displays information about the selected student's attendance history. It contains four subtabs: School Term Attendance, Course Attendance, System Activity, and Course Activity.

# 8.8.1. School Term Attendance

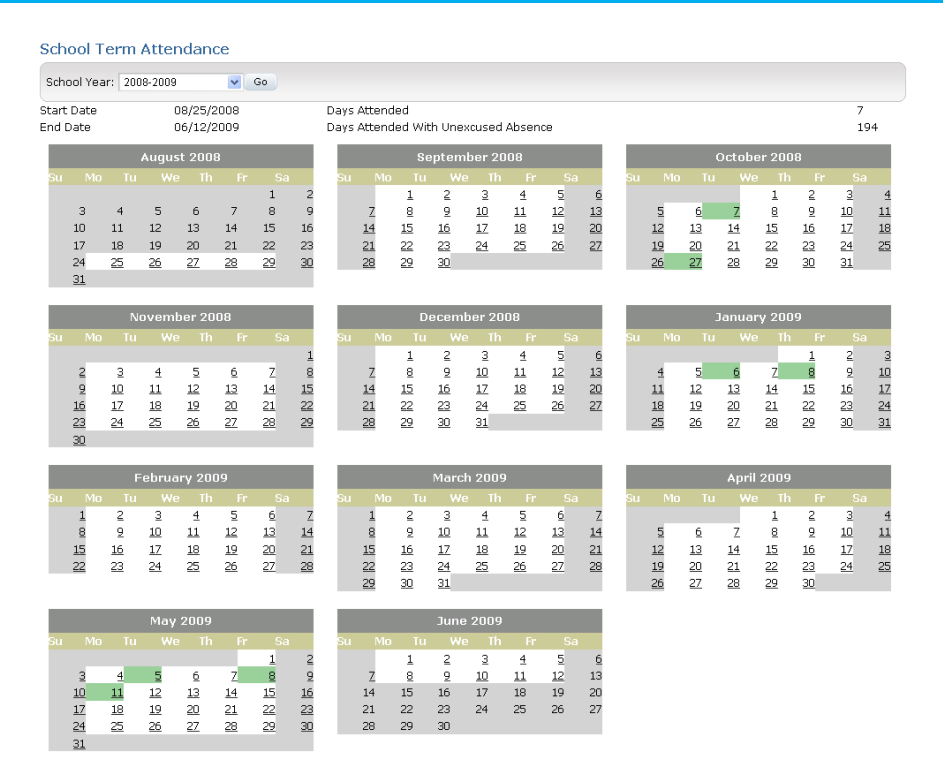

This tab displays basic attendance information for the school year. Days attended are marked in green, while unexcused absent days are marked in white.

Select the school year and click **Go**. Click a day to toggle its status between present and absent.

#### Course Attendance

| School Year:<br>Week: 1 💌 | 2008-2009<br>From: 08/31/2 | School "<br>2008 To: 09/06/2 | Term: Summer      | ♥.                | Go                |                   |                   |                   |                                      |
|---------------------------|----------------------------|------------------------------|-------------------|-------------------|-------------------|-------------------|-------------------|-------------------|--------------------------------------|
|                           |                            |                              |                   | 1 - 4 of 4        |                   |                   |                   |                   |                                      |
| Course<br>Name            | Section<br>Code            | 08/31/2008<br>Sun            | 09/01/2008<br>Mon | 09/02/2008<br>Tue | 09/03/2008<br>Wed | 09/04/2008<br>Thu | 09/05/2008<br>Fri | 09/06/2008<br>Sat | Summary<br># of                      |
| Math 1                    | MA.001.09.1                | Closed                       | ~                 | Closed            | ×                 | Closed            | ×                 | Closed            | 4<br>Courses: 4                      |
| Organization<br>Site 1    | os1.08.1                   | Closed                       | ~                 | ×                 | 2                 | ×                 | ×                 | Closed            | Attendances: 5                       |
| Organization<br>Site 2    | os2.08                     | Closed                       | ~                 | ×                 | ×                 | ×                 | ×                 | Closed            | Absences:<br># of Tardies: 1         |
| Science 1                 | sci1.08.1                  | Closed                       | ~                 | ×                 | ×                 | ×                 | ×                 | Closed            | Ø <sup># of Early</sup> 0<br>Outs: 0 |

The Course Attendance tab displays the student's attendance at a weekly level broken down by course.

Select the school year, term, and week, then click **Go**. The student's attendance record for that time appears. Attendance for each day is recorded and labeled according to the legend on the right.

## 8.8.2.1. Change Attendance Status

- 1. Click a day to change its status. The following window appears:
- 2. Select the new status using the checkboxes and dropdowns.
- 3. Click Save or Cancel.
- 4. Click the **red X** to close the window.
- 5. The student attendance record is updated.

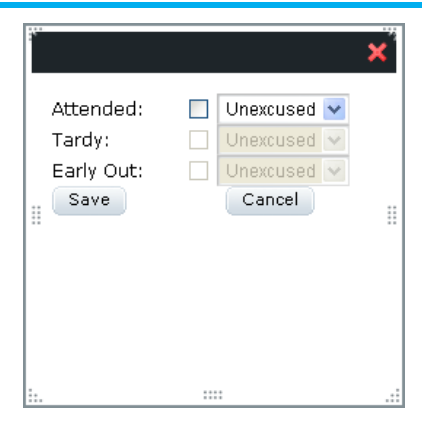

# 8.8.3. System Activity

System Activity

Start Date: 🔲 End Date: 🔲 Report Type: Detail 💌 Go

The System Activity tab displays login times for students on the system.

Enter start and end dates and select either the Detail or Summary report. Click Go.

| Start Date: 05/01/2008 🔲 End Date: 05/12/2009 🛄 Report Type: Detail 💉 🕒 Go |            |                 |                 |               |           |  |  |  |  |
|----------------------------------------------------------------------------|------------|-----------------|-----------------|---------------|-----------|--|--|--|--|
|                                                                            |            | 1 - 10 of 12 🕨  |                 |               |           |  |  |  |  |
| ID Username                                                                |            | Start Time      | End Time        | Total Minutes | Summary   |  |  |  |  |
| 111 john.smith                                                             | John Smith | 5/3/09 10:15 AM | 5/3/09 10:32 AM | 17            | Number of |  |  |  |  |
| 113 jane.smith                                                             | Jane Smith | 5/3/09 1:32 PM  | 5/3/09 1:40 PM  | 8             | Users: 12 |  |  |  |  |
| 111 john.smith                                                             | John Smith | 5/3/09 1:32 PM  | 5/3/09 1:40 PM  | 8             |           |  |  |  |  |
| 111 john.smith                                                             | John Smith | 5/3/09 11:31 PM | 5/3/09 11:40 PM | 9             |           |  |  |  |  |
| 113 jane.smith                                                             | Jane Smith | 5/9/09 1:32 PM  | 5/9/09 1:40 PM  | 8             |           |  |  |  |  |
| 113 jane.smith                                                             | Jane Smith | 5/9/09 3:32 PM  | 5/9/09 3:35 PM  | 3             |           |  |  |  |  |
| 113 jane.smith                                                             | Jane Smith | 5/10/09 8:11 AM | 5/10/09 8:15 AM | 4             |           |  |  |  |  |
| 113 jane.smith                                                             | Jane Smith | 5/10/09 1:27 PM | 5/10/09 1:40 PM | 13            |           |  |  |  |  |
| 113 jane.smith                                                             | Jane Smith | 5/10/09 1:32 PM | 5/10/09 1:40 PM | 8             |           |  |  |  |  |
| 113 jane.smith                                                             | Jane Smith | 5/15/09 9:01 AM | 5/3/09 9:15 AM  | 14            |           |  |  |  |  |

The Detail report displays when students were on the system and how long they spent logged in over the given date range.

Click the **gray triangles** to the left of the usernames to view details of the student's activity for that session:

|     | D Username          | Name       | Start Time      | End Time        | Total Minutes |
|-----|---------------------|------------|-----------------|-----------------|---------------|
| ▶ 1 | 13 jane.smith       | Jane Smith | 5/3/09 1:32 PM  | 5/3/09 1:40 PM  | 8             |
|     |                     |            | 1 - 1 of 1      |                 |               |
|     | Туре                | Activity   | Start Date      | End Date        | Total Minutes |
| Ŧ   | Site                | Site       | 5/23/09 1:35 PM | 5/23/09 1:40 PM | 8             |
|     |                     |            | 1 - 1 of 1      |                 |               |
| A   | ctivity Activity In |            | Data            | Time            |               |
| Si  | te                  |            |                 | 5/9/09 1:40     | I PM          |
|     |                     |            |                 |                 |               |
| ▶ 1 | 13 jane.smith       | Jane Smith | 5/23/09 1:35 PM | 5/23/09 1:40 PM | 8             |

# 8.8.3.2. \_Summary Report

| St | art Date: 05/01/2008 | End Date: 05/12/2009 | 🛛 Report Type: 🛛 Summary 💌 | Go            |           |
|----|----------------------|----------------------|----------------------------|---------------|-----------|
|    |                      |                      | 1 - 2 of 2                 |               |           |
| D  | Username             |                      | Number Of Sessions         | Total Minutes | Summary   |
| 13 | jane.smith           | Jane Smith           | 8                          | 59            | Number of |
| 11 | john.smith           | John Smith           | 4                          | 37            | Users: 2  |
|    |                      |                      |                            |               |           |
|    |                      |                      |                            |               |           |
|    |                      |                      |                            |               |           |
|    |                      |                      |                            |               |           |
|    |                      |                      |                            |               |           |
|    |                      |                      |                            |               |           |
|    |                      |                      |                            |               |           |
|    |                      |                      |                            |               |           |

The Summary report displays an abbreviated account of student logon activity.

Click the **gray triangles** to the left of the usernames in the same manner as above to view details of the student's activity for that session.

Course Activity

| Course: | Search | Start Date: | 🔲 End Date: | <br>Report Type: | Detail | ~ | Go |
|---------|--------|-------------|-------------|------------------|--------|---|----|

The Course Activity tab provides information about when students log in to specific courses.

To find course information:

- 1. Click the **Search** button. A search window appears.
- 2. Select the school year and enter part of the course name for which you are searching.
- 3. Click Search. Your results appear beneath the search bar:

| Course       |                             | ×          |
|--------------|-----------------------------|------------|
| Course Name: | 2008-2009 💌 Course Name: en | Search     |
|              | 1 - 1 of 1                  |            |
| Course Name  | Course Code                 | Select     |
| English 1    | eng1.08                     | <b>4</b> 0 |

- 4. Click Select for the course. The search window closes.
- 5. Select start and end dates.
- 6. Select Detail or Summary.
- 7. Click Go.

A report appears, displaying who accessed that course and when they accessed it.

### 8.8.4.1. Detail Report

| Course: eng1.08 | Search Star | :Date: 05/01/2008 🛄 ( | End Date: 05/12/2009 | Report Type: Detail | Go        |
|-----------------|-------------|-----------------------|----------------------|---------------------|-----------|
|                 |             | 1 - 4 of 4            |                      |                     |           |
| ID Username     | Name        | Start Time            | End Time             | Total Minutes       | Summary   |
| 113 jane.smith  | Jane Smith  | 5/3/09 1:32 PM        | 5/3/09 1:40 PM       | 8                   | Number of |
| 113 jane.smith  | Jane Smith  | 5/9/09 1:32 PM        | 5/9/09 1:40 PM       | 8                   | Users: 4  |
| 113 jane.smith  | Jane Smith  | 5/10/09 1:27 PM       | 5/10/09 1:40 PM      | 13                  |           |
| 113 jane.smith  | Jane Smith  | 5/10/09 1:32 PM       | 5/10/09 1:40 PM      | 8                   |           |

The Detail report displays when students were in the course and how long they spent logged in over the given date range.

Click the **gray triangles** to the left of the usernames in the same manner as above to view details of the student's activity for that session.

# 8.8.4.2. Summary Report

| Course: engl 09 | Search Start Data: 0 | 501/2009 End Data: 05/12/20  | 00 Poport Type: Summa | N 🐱 Ga  |
|-----------------|----------------------|------------------------------|-----------------------|---------|
| Course. engr.oo | Start Date.          | 5001/2008 End Date. 05/12/20 | os meporenype. odmina |         |
|                 |                      | 1 - 1 of 1                   |                       |         |
| ID Username     | Name                 | Number Of Sessions           | Total Minutes         | Summary |
| 113 jane smith  | lane Smith           | 4                            | 37                    |         |

The Summary report displays an abbreviated account of student course activity.

Click the **gray triangles** to the left of the usernames in the same manner as above to view details of the student's activity for that session.